# VPK

## 2021-2022 Contract

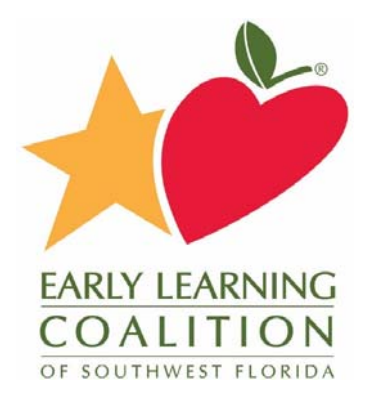

## **Contract Process**

- 2021-2022 Provider Profile Created
- Specialist reviews and sets to Active
- Contracts released from OEL
- Specialist initiates contracts for Active profiles
- Provider reviews and certifies
- Coalition reviews and certifies

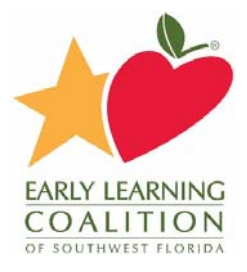

# Provider Profile 2021-2022

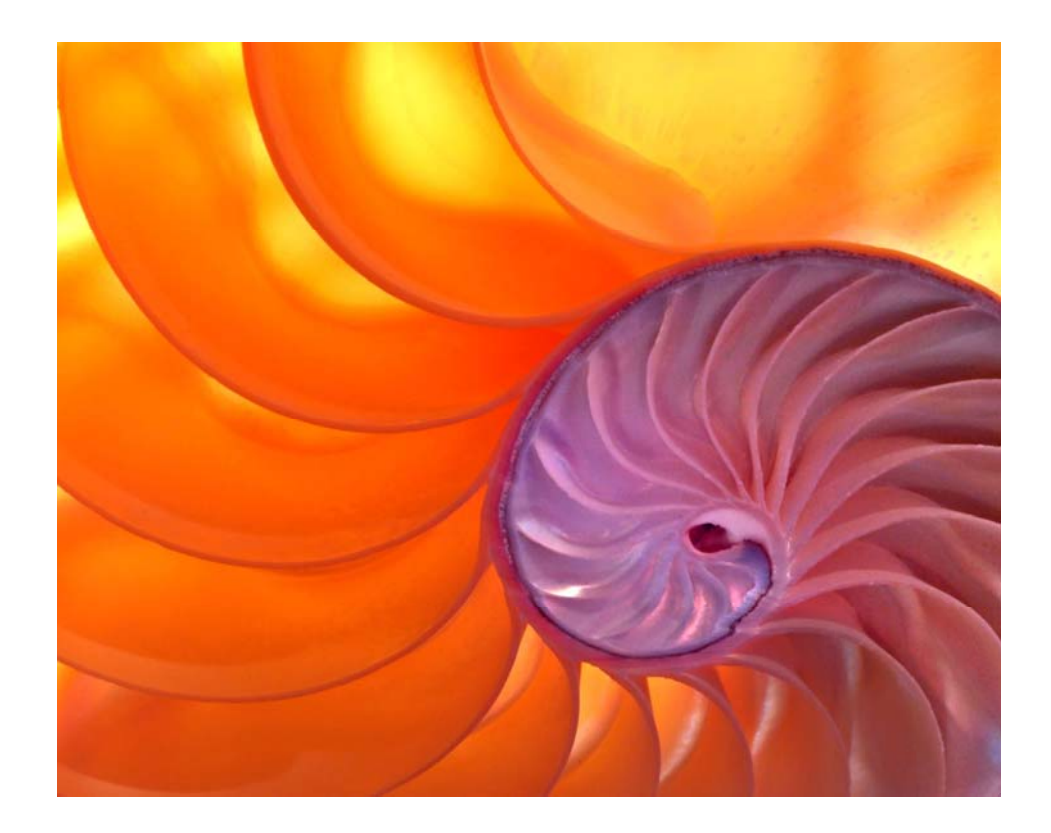

## Yellow Warning Symbols

Yellow warning symbols will appear on certain fields on the following tabs: General, Facility, Services, Curriculum, Staffing & Capacity, and Documents.

If the Provider Portal user hovers over the yellow warning symbol, the following message will display.

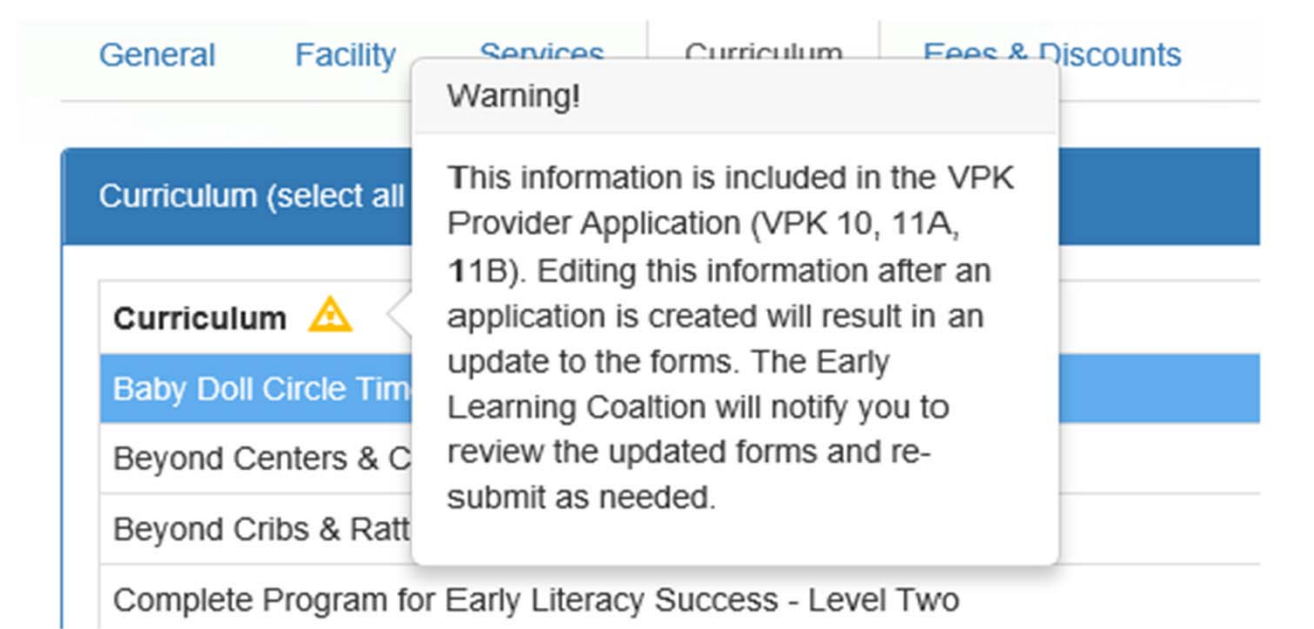

If a change is made, the coalition will review the change and change the profile status to **Incomplete** to allow the Provider Portal user to re-submit the VPK-APP. The user will receive the following email from **DONOTREPLY@OEL.myflorida.com**.

## Profile

A Provider Portal user must fill out all information in each tab, and click the <u>Next</u> button to continue filling out the provider profile information. Click the <u>Back</u> button to return to the previous tab.

Tool tips, indicated by the symbol, are available to provide useful information to Provider Portal users about specific terms in the Provider Profile. Click the to see the message.

To complete the Provider Profile, click the Profile dropdown menu from the Provider Dashboard.

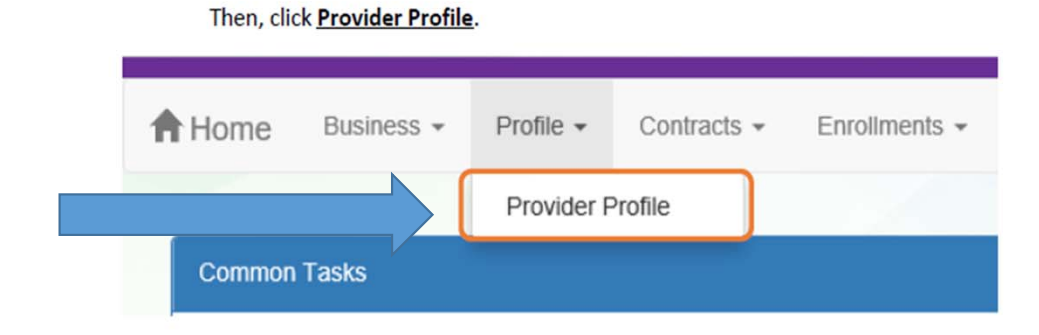

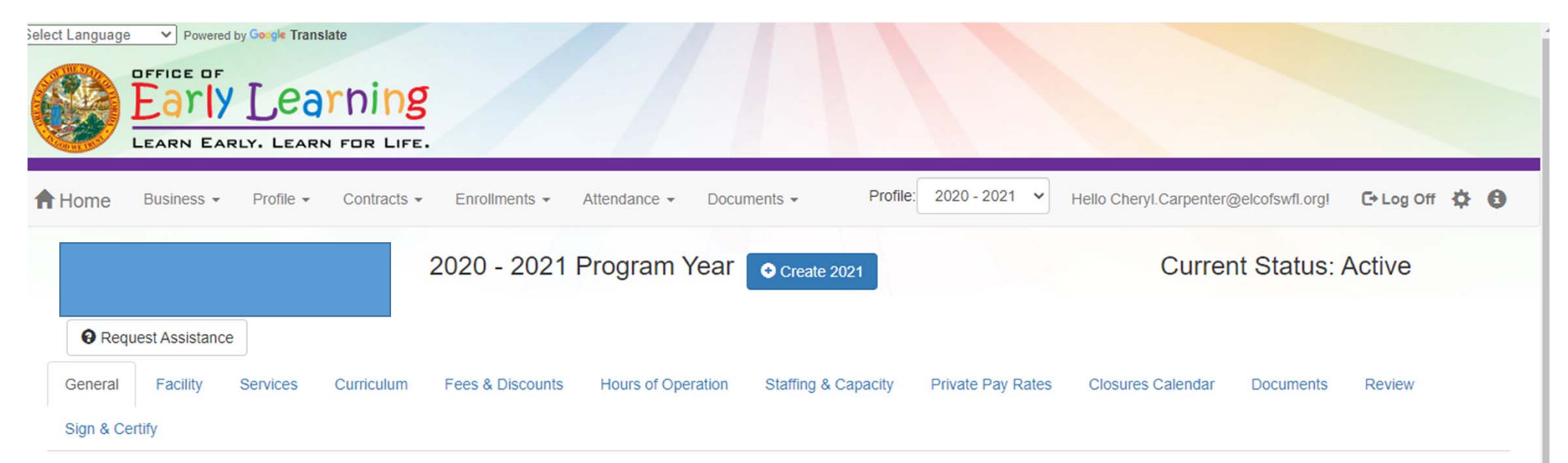

| General                                                                                                    |
|----------------------------------------------------------------------------------------------------|
| <ul> <li>1. Do you want to have your program referred to families seeking child care listings? (1)</li> <li>Yes O No</li> </ul>         |
| 2. Do you want to complete a contract to participate in the School Readiness Program?<br>● Yes ○ No                                     |
| <ul> <li>2.1 Have you completed the Health &amp; Safety Inspection by Department of Children and Families?</li> <li>Yes O No</li> </ul> |
| 3. Do you want to complete a contract to participate in the Voluntary Prekindergarten (VPK) Education Program?<br>Ves  No               |
| 4. Do you want to complete a contract to receive local funding?                                                                         |
| 5. Are you a Gold Seal provider?                                                                                                    |

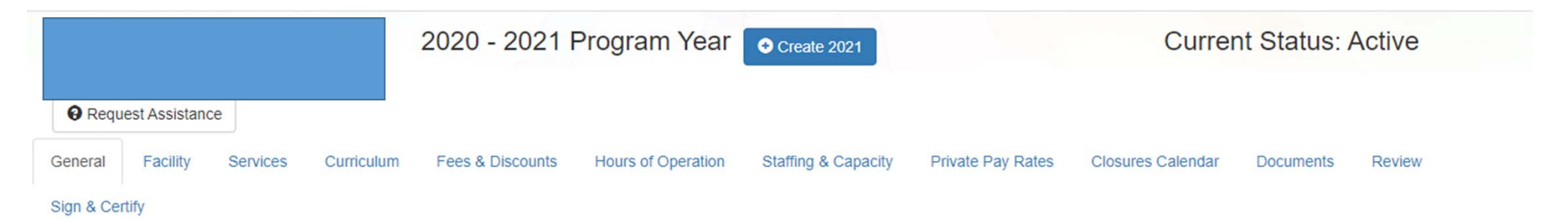

| General                                                                                                    |
|----------------------------------------------------------------------------------------------------|
| <ul> <li>1. Do you want to have your program referred to families seeking child care listings?</li> <li>Yes O No</li> </ul>  |
| 2. Do you want to complete a contract to participate in the School Readiness Program?<br>● Yes ○ No                          |
| 2.1 Have you completed the Health & Safety Inspection by Department of Children and Families?<br>● Yes ○ No                  |
| 3. Do you want to complete a contract to participate in the Voluntary Prekindergarten (VPK) Education Program?<br>● Yes ○ No |
| 4. Do you want to complete a contract to receive local funding?                                                              |
| 5. Are you a Gold Seal provider? (1) 🛆<br>O Yes (0) No                                                                       |
| 6. Are you an accredited provider?▲<br>○ Yes ● No                                                                            |
| Next                                                                                                    |

| Facility                                                          |         |                                 |                       |  |  |  |
|-------------------------------------------------------------------|---------|---------------------------------|-----------------------|--|--|--|
| 1. Doing Business as Name (DBA) 🛕                                 |         |                                 |                       |  |  |  |
| Jim's House of Canes & Gators                                     |         |                                 |                       |  |  |  |
| 2. Contact 🛕                                                      |         |                                 |                       |  |  |  |
| Telephone Number*                                                 |         | Phone Type                      |                       |  |  |  |
| (999) 999-9999                                                    |         | Mobile Phone                    | ×                     |  |  |  |
| Fax Number                                                        |         | Email Address*                  |                       |  |  |  |
|                                                                   |         | oeldemonstration+PB@gmail.com   |                       |  |  |  |
| 3. Physical Address of Facility                                   |         |                                 |                       |  |  |  |
| Address Line 1*                                                   |         | Address Line 2                  |                       |  |  |  |
| 2300 HIGH RIDGE RD                                                |         |                                 |                       |  |  |  |
| City*                                                             | State * |                                 | Zip Code <sup>®</sup> |  |  |  |
| BOYNTON BEACH                                                     | Florida | ~                               | 33426                 |  |  |  |
| County                                                            |         |                                 |                       |  |  |  |
| Palm Beach                                                        | *       |                                 |                       |  |  |  |
| 4. Director                                                       |         |                                 |                       |  |  |  |
| Director Name                                                     |         | Director Email                  |                       |  |  |  |
| Not Jim Ledoctter                                                 |         | oeldemonstration+pb@gmail.com   |                       |  |  |  |
| Director Telephone Number                                         |         | Director Phone Type             |                       |  |  |  |
| (585) 555-5555                                                    |         | Mobile Phone 🗸                  |                       |  |  |  |
| Is Authorized Contract Rep                                        |         |                                 |                       |  |  |  |
| 5. VPK Director                                                   |         |                                 |                       |  |  |  |
| VPK Director information is the same as the Director information. |         |                                 |                       |  |  |  |
| VPK Director Name*                                                |         | VPK Director Email*             |                       |  |  |  |
| Not Not Jim Ledbetter                                             |         | celdemonstration + pb@gmail.com |                       |  |  |  |
| VPK Director Telephone Number*                                    |         | VPK Director Phone Type *       |                       |  |  |  |
| (555) 555-5555                                                    |         | Mobile Phone                    | ~                     |  |  |  |
| Is VPK Authorized Contract Rep                                    |         |                                 |                       |  |  |  |

| 6. Legal Status 🛕             |                       |
|-------------------------------|-----------------------|
| Exempt                        |                       |
| 7. Exemption Details 🛆        |                       |
| Exempt Number*()              | Expiration Date       |
| EXEMPT                        | 03/30/2017            |
| Exemption Reason <sup>®</sup> | Private School Code * |
| Private School                | 1234                  |
|                               |                       |
| 8. Provider Type • () 🛆       |                       |
| Private School                |                       |
| Private School                | ]                     |

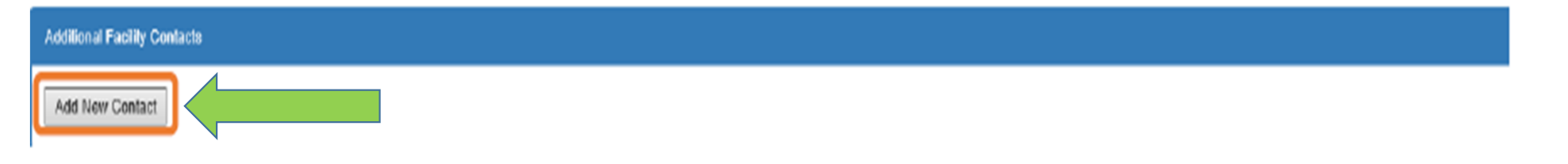

This is where you can add someone from your Sunbiz to your profile for signature.

| idd New Contact            |                               |
|----------------------------|-------------------------------|
| Contact Type               |                               |
| Name                       | Fraail                        |
| France                     |                               |
| Primary Telephone Number   | Primary Telephone Extension   |
| Primary Phone Type         |                               |
| Select Type                | ~                             |
| Secondary Telephone Number | Secondary Telephone Extension |
|                            |                               |
| Secondary Phone Type       |                               |
| Select Type                | ~                             |
| Fax                        |                               |
| Authorized Contract Rep    |                               |
|                            | Save Cancel                   |
|                            |                               |

| N                                                           | Services                                                              |   |
|-------------------------------------------------------------|-----------------------------------------------------------------------|---|
|                                                             | 1. Age of Children for which Care is Provided                         |   |
| #1 list ages you                                            | Minimum Age* Naximum Age*                                             | 1 |
| serve.                                                      | 1 Months • 2 Months •                                                 |   |
|                                                             |                                                                       |   |
|                                                             | 2. Programs Offered (soloet all that apply)                           |   |
|                                                             | Before School × Migrant Head Start × Playgroup ×                      |   |
|                                                             | 3. About My Program (select all that apply)*                          |   |
|                                                             | Music lessons × Dance × Swim lessons ×                                |   |
|                                                             | 4 Languages Socken by Shiff (wheel all that work)                     |   |
|                                                             | Fonlishx Soanishx Hallian/Creole x                                    | ľ |
|                                                             |                                                                       |   |
|                                                             | 5. Other Spoken Languages ()                                          |   |
|                                                             |                                                                       |   |
|                                                             | 6. Mcölä (select ali that apply)                                      |   |
|                                                             | Morning Snack× Afternoon Snack×                                       |   |
|                                                             | 7. Do you provide transportation services? <sup>●</sup><br>③ Yes ○ No |   |
|                                                             | 8. Transportation (select all that apply)                             |   |
|                                                             | Transportation to/from local school×                                  |   |
|                                                             | 8.1 Transportation to/from Local School                               |   |
| #9 must say yes if SR                                       | School Transportation To Transportation From                          |   |
| and list character                                          | Add school Add                                                        |   |
| development                                                 | Mickey Mouse                                                          |   |
| Curriculum I.e.<br>Creative Curriculum,<br>Big Values book, | 9. Do you currently implement a character development program? *      |   |
| סוטופ                                                       | 9.1 Description of Character Development Program (250 characters max) |   |
|                                                             | blah                                                                  |   |
|                                                             |                                                                       |   |

## Step 4 – Curriculum

The Curriculum tab collects information about the provider's curriculum. A provider may choose multiple curricula from the list. If the provider is a school readiness provider, an approved curriculum must be chosen. If no approved curricula are being used by the provider, the Provider Portal user should select "Other." If a provider does not see their curricula listed, choose "Other" as the curriculum.

Make sure to choose curriculum that is not expired.

| General    | Facility                                               | Services   | Curriculum | Fees & Discounts | Hours of Operation | Staffing & Capacity | Private Pay Rates | Closures Calendar | Documents | Review  | Sign & Certify   |                  |
|------------|--------------------------------------------------------|------------|------------|------------------|--------------------|---------------------|-------------------|-------------------|-----------|---------|------------------|------------------|
| Curriculun | n (seiest all th                                       | iat apply) |            |                  |                    |                     |                   |                   |           |         |                  |                  |
| Curriculu  | um 🔺                                                   |            |            |                  |                    |                     |                   |                   |           | Age R   | lange            | Edition/Year     |
| Baby Dol   | Circle Time                                            |            |            |                  |                    |                     |                   |                   |           |         |                  |                  |
| Beyond C   | Centers & Cirr                                         | de Time    |            |                  |                    |                     |                   |                   |           | 3 and   |                  | 2nd edition/2007 |
| Beyond C   | iribs & Rattle                                         | 5          |            |                  |                    |                     |                   |                   |           | Birth - | 2                | 1st edition/2005 |
| Complete   | omplete Program for Early Literacy Success - Level Two |            |            |                  |                    |                     |                   |                   | 4         |         | 1st edition/2012 |                  |

## Step 5 - Fees & Discounts

The Fees & Discounts tab collects information about fees the provider assesses the parent. The Provider Portal user should enter all applicable fees. All amount fields must have either a dollar amount or zero entered. If a fee is not applicable, the amount entered must be "0." If there are no family discounts offered, the selection must be "None."

| ees and Discounts                  |     |     |            |   |                        |   |
|------------------------------------|-----|-----|------------|---|------------------------|---|
| . Fees in Addition to Weekly Rates | 5   |     |            |   |                        |   |
| Description ()                     | Amo | unt | Frequency  |   | Per Child / Per Family |   |
| Annual*                            | \$  | 0   |            | * |                        |   |
| Application/Registration*A         | \$  | 160 | Annual     | * | Per Child              |   |
| Diapers*                           | \$  | 0   |            | Ŧ |                        | , |
| Early Drop Off*                    | \$  | 0   |            | * |                        | , |
| Extended Stay*                     | \$  | 0   |            | - |                        | , |
| Insurance*                         | \$  | 0   |            | Ŧ |                        |   |
| Late Payment*                      | \$  | 30  | As needed  | * | Per Family             |   |
| Late Pick-Up*                      | \$  | 1   | Per minute | • | Per Child              |   |
| Meals/Snacks*                      | \$  | 0   |            | • |                        |   |
| Returned Check*                    | \$  | 30  | One time   | • | Per Family             |   |
| School Age*                        | \$  | 0   |            | - |                        | , |
| Supplies/Materials*                | \$  | 0   |            | + |                        |   |

# Hours of Operation

- Must be within the hours you are licensed for
- DCF License = 6:00 am 6:00 pm

Ex. 6:30 am – 6:00 pm

6:00 am – 7:00 pm

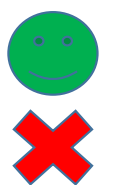

# Staffing and Capacity

### Staffing and Capacity

1. Staff-to-Child Ratio in Your Program 🜖

| Care Level     | Teachers in Classroom |   | Children in Classroom | Group Size 🚯 |
|----------------|-----------------------|---|-----------------------|--------------|
| < 12 Months    | 1                     | : | 4                     | 12           |
| 12 < 24 Months | 1                     | : | 6                     | 12           |
| 24 < 36 Months | 1                     | : | 11                    | 22           |
| 36 < 48 Months | 1                     | : | 15                    | 30           |
| 48 < 60 Months | 1                     | : | 20                    | 40           |
| 60 < 72 Months | 1                     | : | 25                    | 40           |
| In School      | 1                     | : |                       | 50           |
| Special Needs  | 0                     | : | 0                     | 0            |
| VPK Class      | 1                     | : | 11                    | 20           |

## Private Pay Rates

- Enter rates for all <u>Full Time Weekly Rates</u> for each age you serve
- Enter rates for all <u>Part Time Weekly Rates</u> for each age you serve
- Must match rate document uploaded to Document Tab

| Private Pay Rates<br>Enter the advertised cases (private pay cases) year program charges in the table. D | to not include voucherisabeidy rates, siking scale rates | , employee discounts or any other di | scounted rates. Only complete the rat | e type for each age group that you of | lec.        |               |           |
|----------------------------------------------------------------------------------------------------|----------------------------------------------------------|--------------------------------------|---------------------------------------|---------------------------------------|-------------|---------------|-----------|
|                                                                                                    | intart()                                                 | Toddler 🚯                            | 2 Year Old                            | Preschool 20                          | Preschool d | Preschool 5() | School Ap |
| Puli Time Monthly Rate                                                                                   | <b>5</b> 0                                               | 5 0                                  | \$ 0                                  | \$ 0                                  | 5 0         | 5 0           | 5 0       |
| Summer Camp Weekly Rate                                                                                  | 8 G                                                      | 5 0                                  | 5 0                                   | 5 0                                   | 8 0         | 8 0           | 5 0       |
| Drop-In Daily Refe ()                                                                                    | <b>5</b> 0                                               | 5 0                                  | 8 0                                   | 5 0                                   | 5 0         | 8.0           | 5.0       |
| Full Time Weekly Rate                                                                                    | <b>S</b> 0                                               | 8 0                                  | 8 0                                   | 5 0                                   | 8 0         | 8 0           | 8.0       |
| Part Time Weekly Rate                                                                                    | 8 0                                                      | 5 0                                  | 5 0                                   | 8 0                                   | 8 0         | 8 0           | 8 0       |
| VPK Full Time Wirekly Rate ()                                                                            | 8 4.00                                                   | <b>5</b> 0.00                        | 5 0.00                                | 8 0                                   | 8 0         | 8 0           | 8 01      |
| VPK Part Tree Weekly Rate ()                                                                             | 5 0.00                                                   | \$ 0.00                              | \$ 0.00                               | \$ 0 *                                | 5 0         | 5 0           | 5 04      |
| School Age After School Weekly Rate()                                                                    | 8 0.00                                                   | \$ 0.00                              | \$ 0.00                               | \$ 0.00                               | 5 0         | 8 0           | 8 0       |

# SR Daily Rates Helper

- Make sure daily rates match what you charge
- This is where the contract pulls your rates from

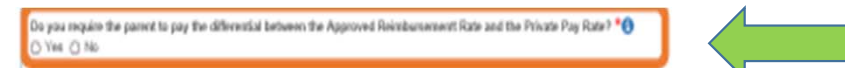

### Daily Rates for School Readiness Program

Enter the school readiness program daily rates in the table below. These rates will be used for SR contracting purposes and to determine your SR program ministurement rates. Only complete the rate type for each age group that you offer. You may also use the SR Daily Rate Heiger Instance to automatically calculate the daily rates based on the Private Pay Rates entered above. The calculations are entable.

|                                                        |          |         |            |              |              |              | \$ SR Duily Rule Help |               |
|--------------------------------------------------------|----------|---------|------------|--------------|--------------|--------------|-----------------------|---------------|
|                                                        | Infort() | Todder  | 2 Year Chd | Preschool 30 | Preschool 40 | Preschool 50 | School Age            | Special Needs |
| SR Full Taxe Daily Rate 🕚                              | 8 0      | 5 0     | 8 0        | 5 0          | 8 0          | 8 0          | 8 0                   | 8 0           |
| 5R Part Time Daily Rate                                | 5 Q      | \$ 0    | 5 0        | \$ 0         | 5 0          | 5 0          | 5 0                   | 5 D           |
| Sit. School Age - Both Selore & After School Owly Rate | § 0.00   | \$ 0.00 | \$ 0.00    | 5 0.00       | 8 0          | 8.0          | 8.0                   | 8.0           |

# Closure Calendar

- Choose as many holidays that you observe
- You will choose holidays in the VPK Application as well
- Do not mark the weekend unless you are licensed for Sat/Sun

# Document Tab

- Accreditation if applicable i.e. Gold Seal Certificate
- DCF License or exemption letter
- Private Pay Rate Document-(SR Only)
- Liability insurance- list ELC as additionally insured
- Sunbiz if applicable
  - Must have someone from your Sunbiz listed in the profile
- For VPK only there is no place in the document tab for E-Verify. Instead, upload E-Verify to the Document Library

# Sign and Certify

### \* Profile Certification And Submittal

### By signing this form I certify that:

- I have examined this application and, to the best of my knowledge and belief, the information provided is true and correct.
- . If any of the information listed changes, I understand that I must log into my provider portal account and update my information within 14 days of the change.
- . I understand that my provider profile information will be shared with the Department of Children and Families, Office of Child Care Regulation, for inclusion in the CARES system.
- I also understand that if I make changes prior to the coalition approving them, I may be out of compliance with the requirements of the VPK and or SR programs.

| Authorized Electronic Signature |
|---------------------------------|
| Full Name:                      |
|                                 |
|                                 |
| Submission date: 6/26/2017      |
| Sourcesour date: 4/20/2011      |
| Submit                          |

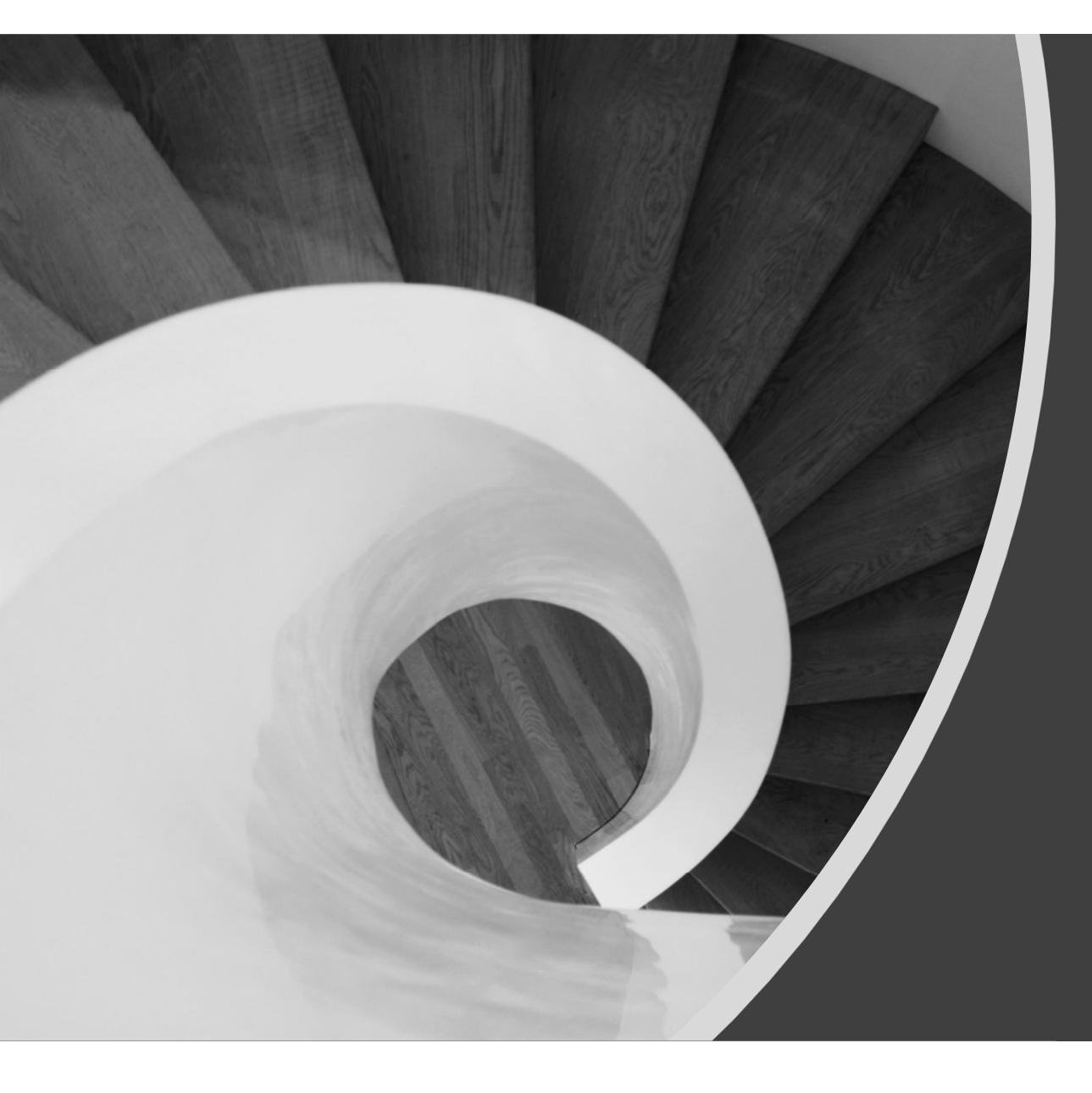

# VPK Contract

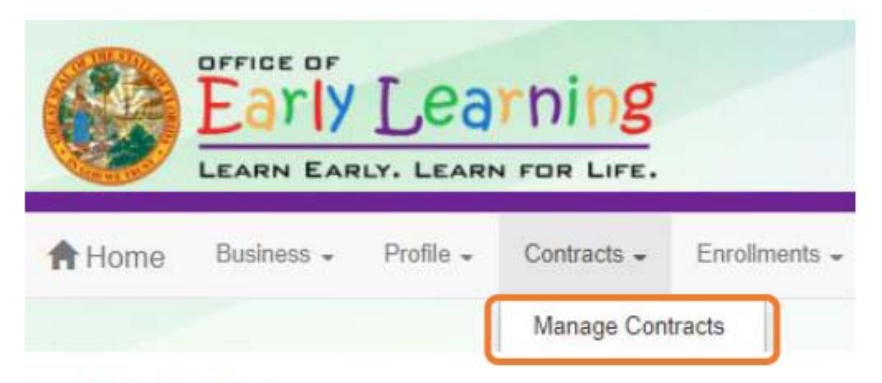

The following will display. Click the <u>Edit</u> button.

| 🔲 Mar | age Contract     | s                   |                |                             |            |              |           |                  |                           |                     |                    |
|-------|------------------|---------------------|----------------|-----------------------------|------------|--------------|-----------|------------------|---------------------------|---------------------|--------------------|
| Show  | 10 🗸 entri       | es                  |                |                             |            |              |           |                  | Clear All Filters Search: |                     |                    |
| Ц     | Contract<br>ID I | Type of<br>Contract | Contract Name  | Coalition                   | Status     | Last Updated | Action 11 | View<br>Contract | Effective Date            | Termination<br>Date | Program<br>Year II |
|       | Filter           | Filter              | Filter         | Filter                      | Filter     | Filter       | Filter    | Filter           | Filter                    | Filter              | Filter             |
| +     | 50074            | VPK                 | OEL-VPK 20     | ELC of Southwest<br>Florida | Initiated  | 4/6/2020     | (C' Edit  |                  | 4/6/2020                  |                     | 2019 - 2020        |
| +     | 50073            | SR                  | OEL-SR 20      | ELC of Southwest<br>Florida | Initiated  | 4/6/2020     | () Edit   |                  | 4/6/2020                  |                     | 2019 - 2020        |
|       | 49939            | VPK                 | OEL-VPK 20     | ELC of Southwest<br>Florida | Certified  | 2/10/2020    |           | Download         | 1/26/2020                 |                     | 2019 - 2020        |
| +     | 42916            | VPK                 | OEL-VPK 20     | ELC of Southwest<br>Florida | Certified  | 2/19/2020    | • View    |                  | 7/10/2019                 | 1/27/2020           | 2019 - 2020        |
| +     | 39927            | VPK                 | OEL-VPK 20     | ELC of Southwest<br>Florida | Terminated | 4/6/2020     | ♥View     |                  | 7/1/2019                  | 4/5/2020            | 2019 - 2020        |
|       | 14203            | VPK-APP             | VPK 10,11A,11B | ELC of Southwest<br>Florida | Certified  | 2/10/2020    | GEdit     | Download         | 8/26/2019                 |                     | 2019 - 2020        |

## Advance Pay Options

After clicking the <u>Edit</u> button, the following will display. Review the Advance Payment Options in the dropdown menus, and click <u>Next Step</u> to continue.

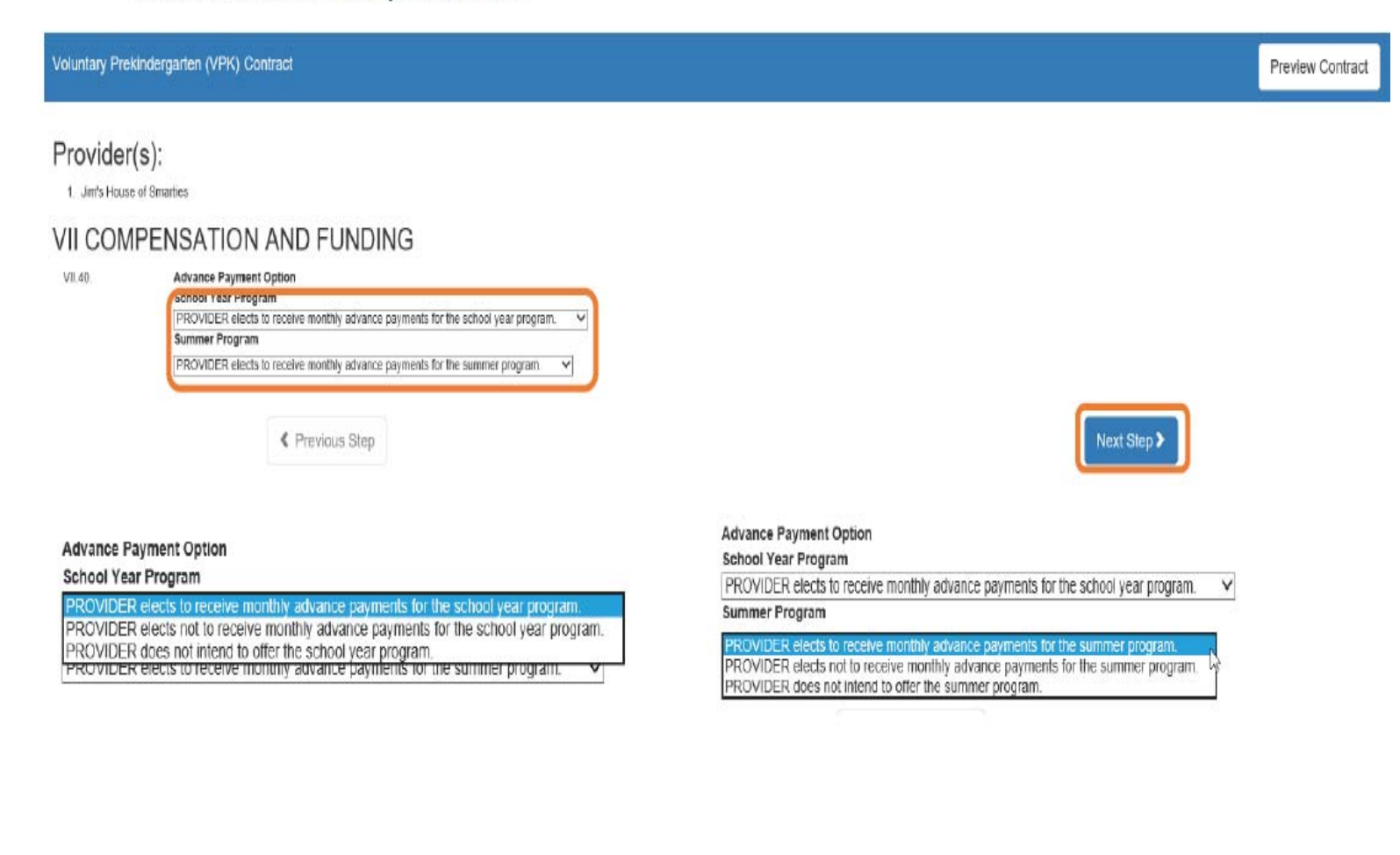

## Exhibit 1: Provider Location List

After clicking the <u>Next Step</u> button, the following will display. Select the School Year and/or Summer checkboxes and click <u>Next Step</u> to continue.

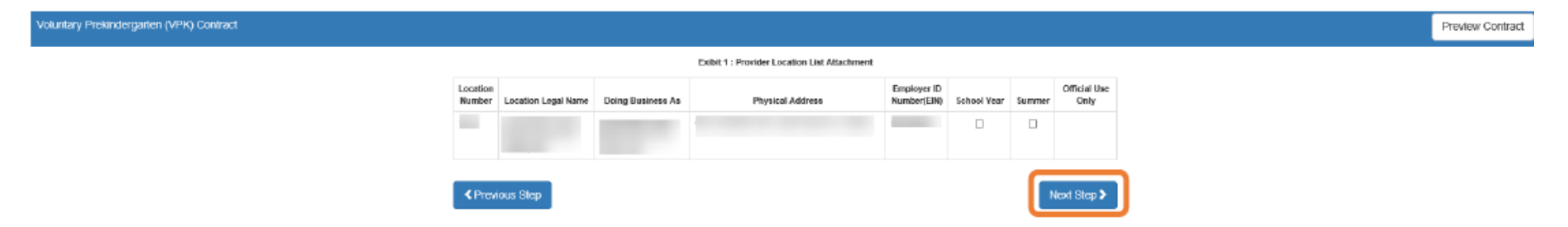

## **Preview Contract**

### **Preview Contract**

Prior to executing the contract, click <u>Preview Contract</u> to view the contract. This allows the user to view all the information input into the contract from the profile, in addition to exhibits and attachments. Information from the above sections, added by the coalition when the contract is initiated, should be reviewed as well.

|                                                                   | STAT<br>STATEWIDE VOLUNTARY PRE<br>FOR                                     | E OF FLORIDA<br>KINDERGARTEN PROVIDER CONTRACT<br>M OEL-VPK 20 |                |
|-------------------------------------------------------------------|----------------------------------------------------------------------------|----------------------------------------------------------------|----------------|
| I.                                                                | NTRACT                                                                     |                                                                | Preview Contra |
| Signature of Preside<br>Other Authorized Re<br>By Electronic Sign | nt/Vice President/Secretary/Officer/Owner/Princip<br>presentative<br>sture | allor Print Name                                               |                |
| Title                                                             |                                                                            | Date                                                           |                |
| Provider's Additiona                                              | I Signatory (If required by the Provider)<br>ature                         | Print Name                                                     |                |
| Title                                                             |                                                                            | Date                                                           |                |
| Provider's Additiona                                              | I Signatory (If required by the Provider)<br>afture                        | Print Name                                                     |                |
| Title                                                             |                                                                            | Date                                                           |                |
| COALTTION has car                                                 | used this Contract to be executed as of the date                           | set forth in Paragraph 1.                                      |                |
| Signature of Authori<br>By Electronic Sign                        | zed Coalition Representative<br>ature                                      | Print Name                                                     |                |
| Title                                                             |                                                                            | 0.346                                                          |                |

Previous Step

ext Step :

# After clicking the Preview Contract button, the following will display.

### 

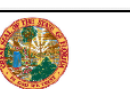

STATE OF FLORIDA STATEWIDE VOLUNTARY PREKINDERGARTEN PROVIDER CONTRACT FORM OEL-VPK 20

### I. PARTIES AND TERMS OF CONTRACT

- Parties. This Contract is made and entered into this <u>6th</u> day of <u>April</u> <u>20</u> <u>20</u> by and between the Early Learning Coalition of <u>Southwest Florida</u> (herein referred to as "COALITION"), and <u>(doing business</u> as, if applicable) <u>(doing business</u> as, if applicable) <u>(doing business</u> as, if applicable) <u>(doing business</u> as and its principal office located at <u>and its</u> and its provider physical site address (if the single site provider physical site address) located at <u>(doing business</u>)
  - a. Multiple Public School Locations. If PROVIDER is a school district executing a single Contract on behalf of multiple public school Voluntary Prekindergarten (VPK) Education Program providers, a list of their names and their physical addresses are included in Exhibit 1: Provider ocation List. Thereafter PROVIDER shall include each entity listed in Exhibit 1.
  - b. Multiple Private Provider Locations. If PROVIDER is executing a single Contract on behalf of multiple private VPK provider sites within COALITION's service area, a list of their names and their physical addresses are included in Exhibit 1: Provider Location List. Thereafter PROVIDER shall include each entity listed in Exhibit 1.
  - c. Identification Number. Insert PROVIDER'S 🔲 EIN 🗵 SSN

here:

PROVIDER's EIN (Employer Identification Number) or SSN (Social Security Number) is requested in accordance with ss.119.071(5)(a)2. and 119.092, F.S., for use in the records and data systems of the Office of Early Learning and COALITION. Submission of PROVIDER's EIN or SSN is mandatory. PROVIDER's EIN or SSN will be used for processing payments to PROVIDER as a VPK provider, for reporting those payments for federal tax purposes, and for routine identification.

 Purpose. This Contract is designed to inform PROVIDER of the requirements of participation in the VPK Program. Payment is not conveyed to PROVIDER through this Contract. Instead, PROVIDER must agree to comply with the terms and conditions of this Contract in order to be

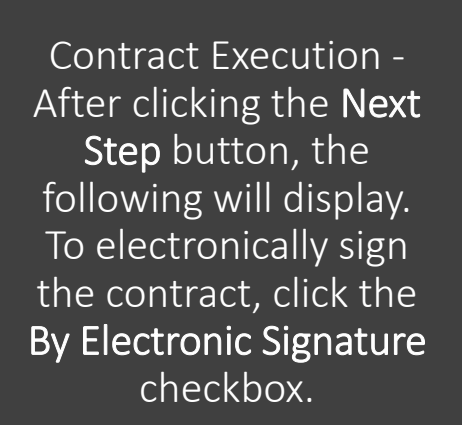

| STATE OF I<br>STATE WIDE VOLUNTARY PRENNDE<br>FORM OEL                                                                                  | ORIDA<br>GARTEN PROVIDER CONTRACT<br>(PK 20 |  |  |
|----------------------------------------------------------------------------------------------------|---------------------------------------------|--|--|
| L XV. EXECUTION OF CONTRACT                                                                                                    | Ргонине                                     |  |  |
| Signature of President/Vice President/SecretaryIOfficer/Dwner/Principal/or<br>Other Authorized Representative<br>Interference Ingrature | Print Name                                  |  |  |
| Title                                                                                                    | Date                                        |  |  |
| Provider's Additional Eignatory (If required by the Provider)<br>By Electronic Signature                                                | Print Name                                  |  |  |
| Title                                                                                                    | Dute                                        |  |  |
| Provider's Additional Signatory (If required by the Provider) By Electronic Signature                                                   | Print Name                                  |  |  |
| Title<br>COALITION has caused this Contract to be executed as of the date set for                                                       | Date<br>h in Paragraph 1.                   |  |  |
| Signature of Authorized Coalition Representative By Electronic Signature                                                                | Print Name                                  |  |  |
| Title                                                                                                    | Date                                        |  |  |

Frevious Step

ext Step >

After clicking the checkbox, the following message will display. Enter the **Title of Signator** and click <u>Yes</u>. **NOTE:** The **Title of Signator** is not the provider's name, but the business title, e.g. Owner, Director, Principal. After clicking the <u>Yes</u> button, the electronic signature of the signatory and the date/time will populate in yellow. Click <u>Next Step</u> to continue.

**NOTE:** The electronic signature and printed name of the Provider Portal user is based on the user who is logged on to the portal. Please ensure that the proper Provider Portal user is logged on to electronically sign the contract. If the incorrect name is used for the electronic signature, the checkbox can be un-checked.

|                                                                                                    | Form OEL-VPK 20 Electronic Signal                                                                                                    | griature                                                                                                    |
|----------------------------------------------------------------------------------------------------|----------------------------------------------------------------------------------------------------|----------------------------------------------------------------------------------------------------|
|                                                                                                    | You are about to remove your sig                                                                                                    | gnature from the Form OEL-VPK 20.                                                                                                    |
|                                                                                                    | Click "Yes" to continue.                                                                                                    |                                                                                                    |
|                                                                                                    |                                                                                                    | Yes Cancel                                                                                                    |
|                                                                                                    |                                                                                                    |                                                                                                    |
|                                                                                                    | STATE OI<br>STATEWIDE VOLUNTARY PREKIND<br>FORM OI                                                                                                    | F FLORIDA<br>DERGARTEN PROVIDER CONTRACT                                                                                                    |
| Santo                                                                                                    |                                                                                                    | EL-VPK 20                                                                                                    |
| ECUTION OF                                                                                                    | CONTRACT                                                                                                    | Preview Contract                                                                                                    |
| ECUTION OF                                                                                                    | CONTRACT<br>(Cherever Synatro)<br>(Cherever Synatro)<br>(Cherever Synatro)<br>(Section of Depresentative<br>Storother                                                                                                    | Preview Contract Print Name                                                                                                    |
| ECUTION OF<br>ignature of Pre<br>lither Authorize<br>8 By Electronic                                                                                                    | CONTRACT<br>(Contract<br>(Cherower System)<br>esident/Vice President/Scoretary/Officer/Owner/Principalion<br>di Raprasestativa<br>Signature<br>Owner                                                                                                    | Preview Contract Prior Name 4/6/2020 1119:39 PM                                                                                                    |
| ECUTION OF<br>ignature of Pre<br>ther Authorize<br>8 By Electronic                                                                                                    | CONTRACT<br>(CONTRACT<br>(Cherevery System)<br>(Cherevery System)<br>(Cherevery Sy | Preview Contract Preview Contract Print Name 446/2020 1:10:09 PM Date                                                                                                    |
| ECUTION OF<br>ignature of Pre-<br>tither Authorize<br>8 By Electronic<br>Hile<br>Trovider's Additi<br>9 By Electronic                                                                                                    | CONTRACT<br>(Contract Synatry)<br>ission/Wice Presentary)Officer/Owner/Principalor<br>id Representative<br>Signature<br>Owner<br>tional Signatory (if required by the Provider)<br>Signature                                                                                                    | Proview Contract Proview Contract Proview Contract Print Name Also2028 1:18:08 PM Date Print Name                                                                                                    |
| CECUTION OF<br>ignature of Pre-<br>tither Authorize<br>8 By Electronic<br>18 By Electronic<br>19 Electronic<br>19 Electronic                                                                                                    | CONTRACT<br>(CONTRACT<br>(Cherewer Synatro)<br>esident/Vice Previded/Scoretary/Officer/Owner/Principalion<br>of Representative<br>Owner<br>Usanai Signatory (If required by the Provider)<br>Signature                                                                                                    | Preview Contract Preview Contract Print Name 446/2029 1:19:39 PM Date Print Name Date Date                                                                                                    |
| CECUTION OF<br>signature of Pre-<br>thore Automatic and the automatic<br>a By Electronic<br>IIIe<br>IIIe<br>Travider's Additi<br>By Electronic                                                                                                    | CONTRACT  CONTRACT  Contract  Contract  Contra                                                                                                    | Provew Contract Provew Contract Provew Contrac |
| CECUTION OF<br>ignature of Pro-<br>tibler Authorize<br>It By Electronic<br>It By Electronic | CONTRACT  CONTRACT  CONTR                                                                                                    | Preview Contract Preview Contract Print Name Als/2029 119:09 PM Date Print Name Date Print Name Date Date Date Date Date Date Date Dat                                                                                                    |
| CECUTION OF<br>ignature of Pre-<br>tibur Authorize<br>8 By Electronic<br>18 By Electronic<br>18 By Electronic<br>19 Electronic<br>19 Electronic<br>19 Electronic<br>19 Electronic<br>19 Electronic<br>19 Electronic<br>19 Electronic<br>19 Electronic<br>19 Electronic<br>19 Electronic                                                                                                    | CONTRACT  CONTRACT  CONTR                                                                                                    | Provew Contract Provew Contract Provew Contract Print Name Ancode 1:16:08 PM Date Print Name Date Print Name Date Print Name Print Name Print N |

Next Step >

### Contract Certification

Ρ

After clicking the <u>Next Step</u> button, the following will display. Enter the full name of the Provider Portal user who is logged on, title, and click the Certified by electronic signature checkbox. Click <u>Submit</u>.

|                       | VPK Contract Certification                                                                                                    |                                                                                                    |
|-----------------------|----------------------------------------------------------------------------------------------------|----------------------------------------------------------------------------------------------------|
|                       | In accordance with so. 1002-55(3)(i), 1002-61(3)(b), and 1002-63(3)(b), F.S., PR<br>PROVIDER outline that all information provided is true and corroct, and agrees<br>withholding of funds, or termination of this Contract at the discretion of COALTIC<br>Warranty of Authority. Each person signing this contract warrants that he or a | VIDER has caused this Contract to be executed as of the date set forth in Paragraph 1. By signing below, PROVIDER haveby certifice that PROVIDER has read and understeed this Centra<br>tel noncompliance with the requirements of the VPK Program, which include the requirements of this Centract, and all Exhibits and authorized attachments, shall result in corrective action,<br>N, in accordance with Section XI. |
|                       | By sig                                                                                                    | sing this form I certify that:                                                                                                    |
|                       | - 1h<br>- 1h<br>- 6<br>- 10<br>- 10<br>- 10                                                                                                    | id the opportunity to review the Statewide Voluntary Prekindergarten (VPK) Previder Contract.<br>re exemined this contract and, to the best of my knowledge and beief, the information previded is true and<br>tock<br>idenstand that upon the approval of my provider's contract, I will receive notification my contract is in force.<br>In duly authorized to sign and bind the respective party to the contract.      |
| Your T<br>ease e<br>n | TTLE is the first pop-up.<br>Inter your title, then your<br>ame as prompted.                                                                                                    | Submit Contract  Ful Name  Tite  Contract sign date  A092020  Submit                                                                                                    |

After clicking the <u>Submit</u> button, the following message will display and an email will be sent by DONOTREPLY@OEL.myflorida.com.

| C You Have Successfully Completed, Signed, Certified and Submitted your Statewide VPK Provider Contracti                                                                                                    |
|----------------------------------------------------------------------------------------------------|
| Your early learning coalition will review and process your contract.<br>You may not offer VPK services until you have received notification that your contract has been approved and fully executed by your coalition.<br>Please check your email for important information regarding your contract. |
|                                                                                                    |
| You can click on the button below to return to your home page.                                                                                                    |
| € Return to home page                                                                                                    |

### Manage Contracts Show 10 🗸 antias Clear At Films Search: View Contract Termination Data Tear Tear Last Updated Effective Date Titler Filtur Filter filter Filter Tilter Filler Tilter Filter E ther Filter Submitted (Triles + 50074 VPK OEL-VPK 20 ELC of Southwest Fonda 4/6/2020 495/2020 2019-2020 5R OEL-SR 26 ELC of Southwest Plotte Submitted 4/6/28/28 (C) Jack 440,0020 2019 - 2020 50073 ٠ 49909 VPK OEL-VPK 20 ELC of Southwest Florida Certified 2/10/2020 @conned \$252626 2019 - 2020 42918 VPK OEL-VPK 20 ELC of Southwest Florida Certified 2/15/2820 (C) place 7/18/2015 1/27/2020 2019 - 2020 OEL-VPK 20 ELC of Southwest Florida Other 7/10019 4/6/2020 39927 VPK Terminated 4/6/2026 2019 - 2020 14203 VPK-APP VPK:10,11A,11E ELC of Southwest Florida Centified 2/10/2020 Des l @Contect 0/262619 2019 - 2020

### The VPK contract will have a status of Submitted.

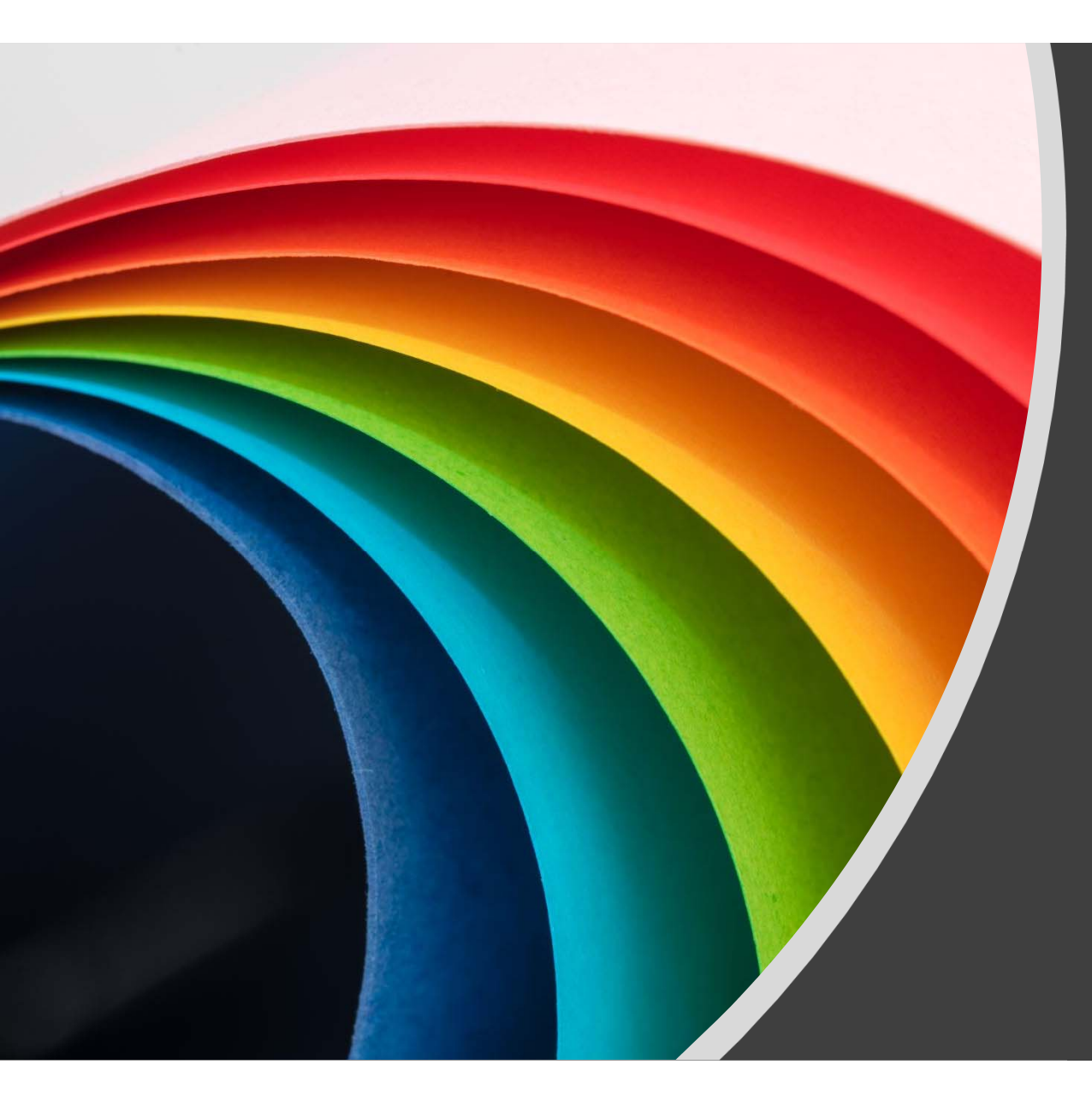

# VPK Application (VPK-APP)

### VPK-APP

The VPK-APP replaces forms OEL-VPK 10 (Provider Application), OEL-VPK 11A (Class Registration – Instructors), and OEL-VPK 11B (Class Registration – Calendars). The tabs must be done in order of appearance (Attendance Policy, then VPK Director, etc.); the answers in one tab populate information in the next tab.

After the coalition has initiated the provider application, the Provider Portal user will click Manage Contracts from the Provider Dashboard.

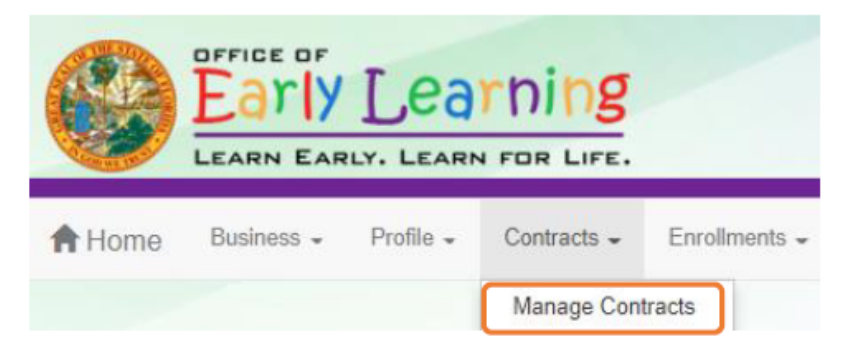

The following will display. Click the Edit button to review the contract.

| Manage cor    | ntracts for Jimi | ini & the Monit | Or (1 total records)                                  |           |              |        |               |            |          |                     |
|---------------|------------------|-----------------|-------------------------------------------------------|-----------|--------------|--------|---------------|------------|----------|---------------------|
| Show 10 en    | tries -          |                 |                                                       |           |              |        |               |            |          |                     |
| Contract ID 🚦 | Type of Contract | Contract Name   | Coalition                                             | Status    | Last Updated | Action | View Contract | Start Date | End Date | Termination<br>Date |
| 44            | VPK-APP          | VPK 10,11A,11B  | ELC of North Florida/Episcopal<br>Children's Services | Initiated | 4/20/2017    | GER    |               | 7/1/2017   |          |                     |

### Step 1 – Attendance Policy

The Attendance Policy tab allows the Provider Portal user to upload the provider Attendance Policy. The document that is to be distributed to parents must be uploaded by clicking the <u>Browse</u> button, finding the document in the electronic files and clicking the <u>Upload</u> button.

| Attendance Policy VPK Director      VPK Director VPK Director VPK Directo                                                                                                    | Jim's House of Canes & Gators (and Noles) 2017 - 2018 (Incomplete) ~                                                                                                    |                                                                                                    |                                                |
|----------------------------------------------------------------------------------------------------|----------------------------------------------------------------------------------------------------|----------------------------------------------------------------------------------------------------|------------------------------------------------|
| Attendance Policy Submission   A VPK Provider must <ul> <li>A vork provider must</li> <li>Attendance policy that aligns with VPK rules and statules and regultes parents to verify the child's attendance each month on forms regulated by Rule 6M-8.306, F.A.C.</li> <li>Provide a cepy of its attendance policy that aligns with VPK rules and statules and regultes parents to verify the child's attendance each month on forms regulated by Rule 6M-8.306, F.A.C.</li> <li>Provide a cepy of its attendance policy to the early learning coalition before executing a contract by uploading to the portal (datawa)</li> <li>Provide a cepy of its attendance policy for its VPK program duration of the VPK contract</li> </ul> <ul> <li>Please Note</li> </ul> <ul> <li>Becton 1002.71, F.S., states a private preleting/egram power or public school may not require payment of a require payment of any lear or charge for services provided for a child emolecied in VPK during a period reported for funding purposes, or require a child to erroll for, or require the payment of any lear or charge for services provided for a child emolecied in VPK during a period reported for funding purposes, or require a child to erroll for, or require the payment of any lear or charge for services provided for a child emolecied in VPK during a period reported for funding purposes, or require a child to erroll for, or require the payment of any lear or charge for services provided for a child emolecied in VPK during a period reported for funding purposes, or require a child to erroll for, or require the payment of any lear or charge for services provided for a child emolecied in VPK during a period reported for funding purposes, or require a child to erroll for, or require the payment of any lear or charge for services provided for a child emolecied in VPK during a period reported for funding purposes, or require a child to erroll for, or require the payment of any lear or charge for sen</li></ul>                                                                         | Attendance Policy 🌑 🛛 VPK Director 🚖 VPK Instructors 🛔 VPK Galendars 🏥 VPK Galendars                                                                                                    | Review 🚍 Certify and Submit 🌰                                                                                                    |                                                |
| A VPK Provider must  A dept an alterdance poley that aligns with VPK rules and statutes and regures parents to verify the chick's afterdance each month on forms required by Rule 64-8.306, F.A.C.  Provide a copy of its attendance poley to be early saming osailation before escuting a contract by uplaading to the portal delaw)  Provide a copy of its attendance poley to parents of each VPK child admitted into the provider's VPK program (at the time of enroitment)  Note a copy of its attendance poley to its VPK program duration of the VPK contract  Provide a copy of its attendance poley for its VPK program duration of the VPK contract  Provide a copy of its attendance poley for its VPK program duration of the VPK contract  Provide a copy of its attendance poley for its VPK program duration of the VPK contract  Provide a copy of its attendance poley for its VPK program duration of the VPK contract  Provide a copy of its attendance poley for its VPK program duration of the VPK contract  Provide a copy of its attendance poley for its VPK program duration of the VPK contract  Provide a copy of its attendance poley for its VPK program duration of the VPK contract  Provide a copy of its attendance poley for its VPK program duration of the VPK contract  Provide a copy of its attendance poley for pulse school may not require payment of a lee or charge for services provided for a child emotification in the VPK contract for provider or pulse school may not require payment of a lee or charge for services provided for a child emotification in the VPK program.  Attended in VPK during a period reported for functing purposes, or require a child to emotificate in the payment of any lee or charge for poles for poles fo | N Attendance Policy Submission                                                                                                    |                                                                                                    |                                                |
| Adopt as attendance policy that aligns with VPK rules and statules and requires parents to weity the child's attendance each month on forms required by Rule 6M-8.306, FA.C. Provide a copy of its attendance policy to the early learning coalition before executing a contract by uploading to the portal (balow) Provide a copy of its attendance policy for this VPK (rule) admitted into the provider's VPK (rule) admitted into the provider's VPK (rule) admitted into the provider's VPK (rule) admitted into the provider's VPK (rule) admitted into the provider's VPK (rule) admitted into the provider's VPK (rule) admitted into the provider's VPK (rule) admitted into the provider's VPK (rule) admitted into the provider's VPK (rule) admitted into the provider's VPK (rule) admitted into the provider's VPK (rule) admitted into the VPK contract  Please Note Becton 1002.71, F.S., states a private preletedergarien polyider or public school may not require payment of a fee or charge for services provided for a child emolied in VPK during a period reported for funding purposes, or require a child to enrol for, or require the payment of any lee or charge for services provided for a child emolied in VPK during a period reported for funding purposes, or require a child to enrol for, or require the payment of any lee or charge for services provided for a child emolied in VPK during a period reported for funding purposes, or require a child to enrol for, or require the payment of any lee or charge for services provided for a child emolied in VPK during a period reported for funding purposes, or require a child to enrol for, or require the payment of any lee or charge for services provided for a child emolied in VPK during a period reported for funding purposes, or require a child to enrol for, or require the payment of any lee or charge for services provided for a child emolied in VPK during a period reported for funding purposes, or require a child to enrol for, or require the payment of any lee or charge for services period reported f  | A VPK Provider must                                                                                                    |                                                                                                    |                                                |
| Provide a cepy of its attendance policy for the early learning osailition before executing a contract by uploading to the portal (balaw)     Provide a cepy of its attendance policy for its VPK (rota) demitted into the provider's VPK (pogram (at the time of enviolment)     Not amend its attendance policy for its VPK program duration of the VPK contract      Please Note      Section 1002.71, F.S., states a private prelimited grafen polyider or public school may not require payment of any lear or charge for services provided for a child enrolled in VPK during a period reported for funding purposes, or require a child to enroll for, or require the payment of any lear or charge for services provided for a child enrolled in VPK during a period reported for funding purposes, or require a child to enroll for, or require the payment of any lear or charge for services provided for a child enrolled in VPK during a period reported for funding purposes, or require a child to enroll for, or require the payment of any lear or charge for services provided for a child enrolled in VPK during a period reported for funding purposes, or require a child to enroll for, or require the payment of any lear or charge for years at the enrollment in the VPK pogram.                                                                                                    | Adopt an attendance policy that aligns with VPK rules and statutes and requires parents to verify the child's                                                                                                    | attendance each month on forms required by Rule 6M-8.305, F.A.C.                                                                  |                                                |
| Provide a copy of this policy to parallels of each VPK (fill) demnited into the provider's VPK program (at the time of enviolment) Not amend its attendance policy for its VPK program duration of the VPK contract  Please Note  Section 1002.71, F.S., states a private previnter or public school may not require payment of a tee or charge for services provided for a child envoled in VPK during a period reported for funding purposes, or require a child to enroll for, or require the payment of any lee or charge for services provided for a child envoled in VPK during a period reported for funding purposes, or require a child to enroll for, or require the payment of any lee or charge for services provided for a child envoled in VPK during a period reported for funding purposes, or require a child to enroll for, or require the payment of any lee or charge for services provided for a child envoled in VPK during a period reported for funding purposes, or require a child to enroll for, or require the payment of any lee or charge for services provided for a child envoled in VPK during a period reported for funding purposes, or require a child to enroll for, or require the payment of any lee or charge for services provided for a child envoled in VPK during a period reported for funding purposes, or require a child to enroll for, or require the payment of any lee or charge for services provided for a child envoled in VPK during a period reported for funding purposes, or require a child to enroll for, or require the payment of any lee or charge for services provided for the vector for the vector for   | Provide a copy of its attendance policy to the early learning coalition before executing a contract by uploading                                                                                                    | ng to the portal (below)                                                                                                    |                                                |
| Not amend is attendance policy for its VPK program duation of the VPK contract Please Note Section 1002.71, F.S., states a private preintedegraten powider or public school may not require payment of a tee or charge for services provided for a child enrolled in VPK during a period reported for funding purposes, or require a child to enroll for, or require the payment of any lee or charge for services provided for a child enrolled in VPK during a period reported for funding purposes, or require a child to enroll for, or require the payment of any lee or charge for services provided for a child enrolled in VPK during a period reported for funding purposes, or require a child to enroll for, or require the payment of any lee or charge for services provided for a child enrolled in VPK during a period reported for funding purposes, or require a child to enroll for, or require the payment of any lee or charge for services provided for a child enrolled in VPK during a period reported for funding purposes, or require a child to enroll for, or require the payment of any lee or charge for services provided for a child enrolled in VPK during a period reported for funding purposes, or require a child to enroll for, or require the payment of any lee or charge for services provided for a child enrolled in VPK during a period reported for funding purposes, or require a child to enroll for, or require the payment of any lee or charge for services provided for the payment of any lee or charge for services provided for the payment of any lee or charge for services provided for the payment of any lee or charge for services provided for the payment of any lee or charge for services provided for the payment of any lee or charge for services provided for the payment of any lee or charge for services provided for the payment of any lee or charge for services provided for the payment of any lee or charge for services provided for the payment of any lee or charge for services provided for the payment of any lee or charg                   | Provide a copy of this policy to parents of each VPK child admitted into the provider's VPK program (at the t                                                                                                    | time of enrotment)                                                                                                    |                                                |
| Please Note      Section 1002.71, F.S., states a private prelimitergarten provider or public school may not require payment of a fee or charge for services provided for a child enrolled in VPK during a period reported for funding purposes, or require a child to enroll for, or require the payment of any lee or charge for services provided for a child enrolled in VPK during a period reported for funding purposes, or require a child to enroll for, or require the payment of any lee or charge for services provided for a child enrolled in VPK during a period reported for funding purposes, or require a child to enroll for, or require the payment of any lee or charge for services provided for a child enrolled in VPK during a period reported for funding purposes, or require a child to enroll for, or require the payment of any lee or charge for services provided for a child enrolled in VPK during a period reported for funding purposes, or require a child to enroll for, or require the payment of any lee or charge for services provided for a child enrolled in VPK during a period reported for funding purposes, or require a child to enroll for, or require the payment of any lee or charge for services provided for a child enrolled in VPK during a period reported for funding purposes, or require a child to enroll for, or require the payment of any lee or charge for services provided for funding purposes, or require a child to enroll for, or require the payment of any lee or charge for services provided for funding purposes, or require a child to enroll for, or require the payment of any lee or charge for services provided for funding purposes, or require a child to enroll for, or require the payment of any lee or charge for services provided for funding purposes, or require a child to enroll for for services provided for funding purposes, or require a child to enroll for funding purposes, or require a child to enroll for for services provided for funding purposes, or require a child to enroll for funding purposes, or requ      | Not amend its attendance policy for its VPK program duration of the VPK contract                                                                                                    |                                                                                                    |                                                |
| Section 1002.71, F.S., states a private prekindergaten powider or public school may not require payment of a lee or charge for services provided for a child enrolled in VPK during a period reported for funding purposes, or require a child to enroll for, or require the payment of any lee or charge for, supplemented services as a condition of admitting a child for enroll for, or require the payment of any lee or charge for, supplemented services as a condition of admitting a child for enroll for, or require the payment of any lee or charge for services provided for a child enrolled in VPK during a period reported for funding purposes, or require a child to enroll for, or require the payment of any lee or charge for, supplemented services as a condition of admitting a child for enroll for, or require the payment of any lee or charge for services provided for a child enrolled in VPK during a period reported for funding purposes, or require a child to enroll for, or require the payment of any lee or charge for, supplemented services as a condition of admitting a child for enroll for, or require the payment of any lee or charge for services provided for a child enrolled in VPK during a period reported for funding purposes, or require a child to enroll for, or require the payment of any lee or charge for services provided for the VPK during a period reported for funding purposes, or require a child to enroll for, or require the payment of any lee or charge for services provided for funding purposes.                                                                                                    | Please Note                                                                                                    |                                                                                                    |                                                |
| Strukes.     Shoree VFK. Alterdance Policy file by circlaing Browse button     (B) Upreed                                                                                                    | Section 1002.71, F.S., states a private prekindergarien provider or public school may not require payment of a fee<br>charge for, supplemental services as a condition of admitting a child for enrolment in the VPK program. | or charge for services provided for a child emoled in VPK during a period reported for funding purposes, or require a child to en | roll for, or require the payment of any fee or |
|                                                                                                    | Browse. Choose VFK Allendance Policy Tile by clicking Browse button                                                                                                    |                                                                                                    |                                                |
| File Name Uploaded Cn Size                                                                                                    | File Name                                                                                                    | Uploaded On                                                                                                    | Size                                           |

### Step 2 – VPK Director

The VPK Director tab allows the Provider Portal user to add information and upload documents for the primary VPK Director that will be listed on the OEL-VPK 10. Click the <u>Add New Director</u> button to begin.

| Jim's House of        | Smarties       | 2017 - 2018 (Incomplete | e) 🗸            |                 |          |                      |
|-----------------------|----------------|-------------------------|-----------------|-----------------|----------|----------------------|
| Attendance Policy 🦠   | VPK Director 🚖 | VPK Instructors         | VPK Calendars 🋗 | VPK Class(es) 🏦 | Review 🗮 | Certify and Submit 🌞 |
| + Add New Director    | )              | -                       |                 |                 |          |                      |
| Show removed director | ors            |                         |                 |                 |          |                      |

Click the Save button after all information is entered for the director.

| Jim's House of                       | Smarties        | 2017 - 2018 (Incomplet | 2017 - 2018 (Incomplete) 🗸 |                 |          |                      |  |
|--------------------------------------|-----------------|------------------------|----------------------------|-----------------|----------|----------------------|--|
| Attendance Policy 🍆                  | VPK Director 🚖  | VPK Instructors        | VPK Calendars 🏥            | VPK Class(es) 🏦 | Review 🗮 | Certify and Submit 🐞 |  |
|                                      |                 |                        |                            |                 |          |                      |  |
| VPK Director<br>Name:                |                 |                        |                            |                 |          |                      |  |
| Telephone<br>Number:                 | Enter Telephor  | e Number               |                            |                 |          |                      |  |
| Email:                               | Enter Email     |                        |                            |                 |          |                      |  |
| Credential Type:                     | Select Creden   | ial Type               |                            | •               |          |                      |  |
| Credential<br>Certificate<br>Number: | Enter Credentia | al Certificate Number  |                            |                 |          |                      |  |
| Credential Issue<br>Date:            | Enter or Select | Start Data             |                            |                 |          |                      |  |
| Credential<br>Expiration Date:       | Enter or Select | End Date               |                            |                 |          |                      |  |
|                                      | + Save X        | Cancel                 |                            |                 |          |                      |  |

NOTE: The Credential Type, Credential Certificate Number, Credential Issue Date, and Credential Expiration Date will not appear for public schools.

Once the VPK Director is added, the supporting documents may be added by clicking Edit.

| im's House of Sr           | marties 2017 - 2018 (incomplete) ~                |                                               |               |           |            |             |      |
|----------------------------|---------------------------------------------------|-----------------------------------------------|---------------|-----------|------------|-------------|------|
| Attendance Policy 🗞 🛛 V    | PK Director 🛨 VPK Instructors 👗 VPK Calendars 🛗 🕚 | VPK Class(es) 🏦 Review 🧮 Certify and Butwit 🍏 |               |           |            |             |      |
| + Add New Director         |                                                   |                                               |               |           |            |             |      |
| Show removed directors     |                                                   |                                               |               |           |            |             |      |
| # Jim Ledbetter            | Gi Edil 🗎 Remove                                  | Supporting Documer 5: C Est                   |               |           |            |             |      |
| Telaphane Number:          | 555555555                                         | File Name                                     | Document Type | Issued On | Expires On | Uploaded On | Size |
| Email:                     | iedbetter.kwanis+10@gmail.com                     |                                               |               |           |            |             |      |
| Condensitie Type.          | VPK Director Credential                           |                                               |               |           |            |             |      |
| Credential Certificate Nur | nder: 11111111                                    |                                               |               |           |            |             |      |
| Grectential Issue Date     | 12/01/2017                                        |                                               |               |           |            |             |      |
| Credentar Expiration Dat   | r: 12/03/2018                                     |                                               |               |           |            |             |      |

76

The Provider Portal user will select the document type, browse to select a file, enter the document issue or expiration date (if applicable), and click <u>Upload</u>. Then, click <u>Save</u>. At least one document should be uploaded.

| VPK Director              | Jim Ledbetter                  | Document Type:        | O Dackgrund Screening 0                   |
|---------------------------|--------------------------------|-----------------------|-------------------------------------------|
| -                         |                                |                       | O Attidanti of Good Moral Character 0     |
| Number:                   | 5035050505                     |                       | Credential 0                              |
| Email:                    | redbetter kiwanis+10@gmail.com |                       | Additional Documentation                  |
| Credential Type:          | VPK Director Credorital        | Choose Files:         | Chouse documents invitating Brance button |
| Credential                | 11511115                       | Document Issued Date: | Enter or Select Date 🛛 🗰                  |
| Number:                   |                                | Document Expiration   | Entries or Seriest Date: III              |
| Credential Issue<br>Date: | 1201/2017                      | Date:                 |                                           |
| Credential                | 12013/2018                     |                       | (P) Lpinad                                |

### Step 3 – VPK Instructors

The VPK Instructors tab allows the Provider Portal user to add information and upload documents for each instructor. Click the <u>Add New Instructor</u> button to begin.

| Jim's House of       | Smarties       | 2017 - 2018 (incomplete | e) 🗸            |                 |          |                      |
|----------------------|----------------|-------------------------|-----------------|-----------------|----------|----------------------|
| Attendance Policy 🦠  | VPK Director ★ | VPK Instructors 🛔       | VPK Calendars 🋗 | VPK Class(es) 🏦 | Review 🗮 | Certify and Submit 🌞 |
| + Add New Instructor | nstructors     |                         |                 |                 |          |                      |

Click the <u>Save</u> button after all information is entered for each instructor.

| Jim's House o       | f Smarties          | 2017 - 2018 (Incomplet | 2) 🗸            |                 |          |                      |
|---------------------|---------------------|------------------------|-----------------|-----------------|----------|----------------------|
| Attendance Policy 🌑 | VPK Director 🚖      | VPK Instructors        | VPK Calendars 🛗 | VPK Class(es) 🏦 | Review 🗮 | Certify and Submit 🌰 |
|                     |                     |                        |                 |                 |          |                      |
| Legal Name:         |                     |                        |                 |                 |          |                      |
| SSN:0               | Enter SSN           |                        |                 |                 |          |                      |
| Degree:             | Select Highest Degr | ee                     |                 | ~               |          |                      |
| Туре:               | Select Type         |                        |                 | ~               |          |                      |
| Credential:         | Select Credential   |                        |                 | ~               |          |                      |
| (                   | Certified teacher   |                        |                 |                 |          |                      |
| (                   | + Save X Cano       | el                     |                 |                 |          |                      |

Once the VPK Instructor is added, the supporting documents may be added by clicking Edit.

| 🌡 Jim Ledbetter    | 🕼 Edit 🛛 🗃 Remove                                                            | Supporting Documents GER |               |           |            |             |      |
|--------------------|------------------------------------------------------------------------------|--------------------------|---------------|-----------|------------|-------------|------|
| SSN:               | 000000000                                                                    | File Name                | Document Type | Issued On | Expires On | Uploaded On | Size |
| Degree:            | Received an M.A. or an M.S                                                   |                          |               |           |            |             |      |
| Type:              | Lead                                                                         |                          |               |           |            |             |      |
| Credentia:         | M.A. or M.S. in an approved field with required minimum hours and experience |                          |               |           |            |             |      |
| Certilled Teacher? | No                                                                           |                          |               |           |            |             |      |

The Provider Portal user will select the document type, browse to select a file, enter the document issue or expiration date (if applicable), and click <u>Upload</u>. Then, click <u>Save</u>. At least one document should be uploaded.

| Jim's House of      | Smarties                                                                     | 2017 - 2018 (incomplete | e) 🗸            |                 |                           |         |                                 |                           |           |            |             |      |
|---------------------|------------------------------------------------------------------------------|-------------------------|-----------------|-----------------|---------------------------|---------|---------------------------------|---------------------------|-----------|------------|-------------|------|
| Attendance Policy 🌑 | VPK Director 🛧                                                               | VPK Instructors 🛔       | VPK Calendars 🋗 | VPK Class(es) 🏦 | Review E Certify and St   | ibmit ( | •                               |                           |           |            |             |      |
|                     |                                                                              |                         |                 |                 |                           |         |                                 |                           |           |            |             | ×    |
| Legal Name:         | Jam Ledbetter                                                                |                         |                 | ×               | Document Type:            | 0       | Background Screening O          |                           |           |            |             |      |
| SSN:0               | 0000000000                                                                   |                         |                 |                 |                           | 0       | Attraction Good Moral Character | er O                      |           |            |             |      |
| Degree:             | Received an M.A. o                                                           | ran M.S                 |                 | v               |                           | 0       | Credental O                     |                           |           |            |             |      |
| Type:               | Lead Y                                                                       |                         |                 |                 | Chose Elect               |         | Additional Documentation        |                           |           |            |             |      |
| Credential:         | M.A. or M.S. in an approved field with required minimum hours and experience |                         |                 |                 | Choose Pries:             | -       | Choose documents                | by clicking Browse button |           |            |             |      |
| 0                   | Certified teacher                                                            |                         |                 |                 | Document Expiration Date: | Ente    | r or Select Date                |                           |           |            |             |      |
|                     | C Save Can                                                                   | Def                     |                 |                 | (                         | ® L     | Approad                         |                           |           |            |             |      |
|                     |                                                                              |                         |                 |                 | File Name                 |         |                                 | Document Type             | Issued On | Expires On | Uploaded On | Size |

**NOTE:** If a VPK Instructor achieves new certifications and moves from a sub to an aide, create a new record for that Instructor. If the Instructor Type is only changed from sub to aide, the maximum class size will not increase to 20 in a class that already has a Lead Instructor.

### Step 4 - VPK Calendars

The VPK Calendars tab allows the Provider Portal user to provide information regarding each unique class calendar which will be offered at the VPK site. If classes are offered at identical times on identical dates, they utilize the same class calendar (e.g., all classes are scheduled from 8:00am to 11:00am, Monday through Friday, starting on January 11). If classes are not offered at identical times on identical dates, they utilize unique class calendars which must be created separately. Click the <u>Add New Calendar</u> button to begin.

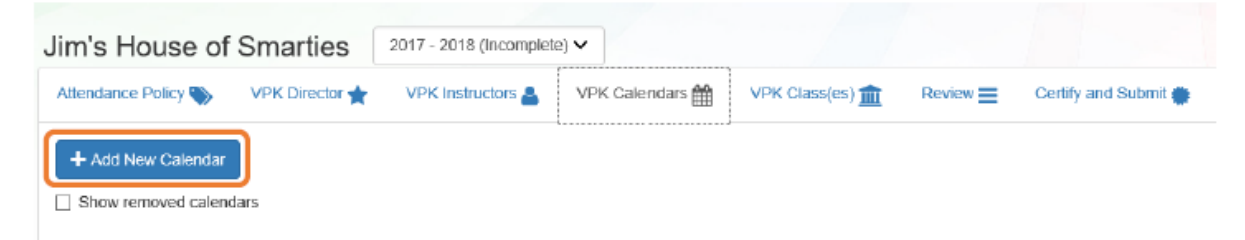

The Calendar ID will automatically populate with a letter beginning with A. Each additional calendar will receive a sequential Calendar ID.

The Calendar Name is an optional field. It may be used for a short nickname such as "Fall AM."

# VPK Calendar continued

- The program type selection of School-Year (540 hours) or Summer (300 hours) is required. The program selected will determine the valid calendar date range.
- The Calendar Start Date and Calendar End Dates should reflect the first day of VPK instruction and the final day VPK instruction will be delivered. All dates must be within the valid calendar date range.
- Next, the instructional days, start time and end time must be added by checking the box by the days of the week that VPK instruction will be delivered and entering the times of VPK instruction for the days of the week that VPK instruction will be delivered.

## VPK Calendars continued

| THE REAL OF CASE OF CASE OF CA |                   | 4                          |                             |                                        |                              |          |                            |      |     | 1          |
|----------------------------------------------------------------------------------------------------|-------------------|----------------------------|-----------------------------|----------------------------------------|------------------------------|----------|----------------------------|------|-----|------------|
| sientar Nate: O                                                                                                    |                   | Enfor Calcollar Name       |                             |                                        |                              |          |                            |      |     |            |
| Program Type: O                                                                                                    |                   | Galant Palypoor Type       |                             |                                        |                              |          |                            |      | +   |            |
| Internal ar Start Data: 0                                                                                                    |                   | Fune Shot line             | III Cal                     | ender Ernt Date: 🛛                     | Eres Det Det                 |          |                            |      |     |            |
|                                                                                                    | _                 |                            | These solid a program (Summ | ser or School Year) type to enable der | in addition.                 |          |                            |      |     | J          |
| manachinal Days.                                                                                                    | flay              | Start Time                 | End Time                    | Och a date to mostly instruction       | sal hourn. Maltiple dayn mey | c Februa | hagging days.<br>ry 2018 → |      |     | (NUMBER IN |
|                                                                                                    | Monday            | ۲                          | 9                           | Sin                                    | Mon                          | 340      | Wel                        | Du . | Fel | Set        |
|                                                                                                    | Taesday           | 0                          | 0                           | 8                                      |                              |          |                            | 1    | 2   |            |
|                                                                                                    | e wetwesday       | 0                          | 0                           | 1                                      | 1                            | 8        | 1                          |      | ¥.  |            |
|                                                                                                    | = Thereday        | 0                          | 0                           |                                        | 12                           | -11      | 14                         | 5    | 15. | 9          |
|                                                                                                    | = Priday          | 0                          | 9                           | 10                                     | 19                           | 20       | 25                         | 22   | 10  | 3          |
|                                                                                                    | E Selarday        | 0                          | 0                           | 8                                      | 25                           | n        | 20                         |      |     |            |
|                                                                                                    | = eurasy          | 0                          | 0                           |                                        |                              |          |                            |      |     |            |
|                                                                                                    | Validimentational | day entries should be made |                             |                                        |                              |          |                            |      |     |            |
|                                                                                                    | num 0.00          |                            |                             |                                        |                              |          |                            |      |     |            |

After the instructional days, start time and end time are added, the Total Calculated Hours and Total VPK Instructional Days sections will populate.

| structional Dayse | Day          | Start Tirse |   | End Time |   | Click a date to modify instruction | al hours. Blaitigie days may | c Febru | ary 2018 > |     |     | (initia) a |
|-------------------|--------------|-------------|---|----------|---|------------------------------------|------------------------------|---------|------------|-----|-----|------------|
|                   | # Monday     | 68.00 AM    | 0 | 11.00 AM | Ø | See                                | Meet                         | Tee     | Weel       | The | Fel | 54         |
|                   | # Tacsday    | DE SO AM    | Θ | HOLAM    | Θ |                                    |                              |         |            | 1   | 2   |            |
|                   | # Netrestay  | DB 85.4M    | 0 | TI 10 AV | 0 | 4                                  |                              | 6       | Y          | 8   | *   |            |
|                   | # Thorsday   | DE 10.4W    | 0 | 1190 AM  | 0 | 11                                 | u                            | ti      | 14         | 16  | 18  |            |
|                   | ier Frieday  | 08.00 AM    | Φ | 1196 AM  | ۵ | 18                                 | 13                           | 20      | 21         | 22  | 22  |            |
|                   | III Saturbly |             | 0 |          | Θ | 34                                 | 36                           | 27      | 20.        |     |     |            |
|                   | il sanday.   |             | 0 |          | Θ |                                    |                              |         |            |     |     |            |

# VPK Calendars continued

- The calendar is used to note any non-instructional days and exceptions to normal instructional days that occur between the start and end dates.
- To decrease number of hours, label a day a non-instructional day.
- Instructional Day Exceptions can be used to change the hours assigned to that day (to increase or decrease hours)
- To add, click on the date on the calendar. Multiple days can be selected by clicking and dragging across multiple days on the calendar

| etractional Dege    | Uny         | Start Time |   | EndTime   |   | Chile a date to resultly instruction | el hours. Multiple days may | <ul> <li>be selected by citating and e</li> <li>Decernit</li> </ul> | ber 2017 x |      |                                               | -   |
|---------------------|-------------|------------|---|-----------|---|--------------------------------------|-----------------------------|---------------------------------------------------------------------|------------|------|-----------------------------------------------|-----|
|                     | # MONOR     | 80/08 AM   | 0 | TT BLAM   | 0 | - Sus                                | Mon                         | 10                                                                  | Wed :      | The  | 16                                            | le: |
|                     | # Turkley   | 89.08.481  | 0 | 11.01.00  | 8 |                                      |                             |                                                                     |            |      | 12. J. S. S. S. S. S. S. S. S. S. S. S. S. S. |     |
|                     | # Wednesday | 8008 AM    | 0 | 1192.48   | 0 |                                      | -                           | 2                                                                   | ۰.         | * :- | 9                                             |     |
|                     | # Thereday  | 10.09 Am   | 0 | 11.00.005 | 0 | *1                                   | "                           | 12                                                                  | a          | 14   | 6                                             |     |
|                     | # Tellay    | 88.02.488  | 0 | 1126.485  | 0 | u .                                  |                             | 18                                                                  | 28         | 31   | 12                                            |     |
|                     | II Baturday |            | 0 |           | 0 | 34                                   |                             | *                                                                   | 25         |      | 20                                            |     |
|                     | E funder    |            | 0 |           | 0 | 31                                   |                             |                                                                     |            |      |                                               |     |
|                     |             |            |   |           |   |                                      | >                           |                                                                     |            |      |                                               |     |
| stal Celculated Hex | rs. 585 00  |            |   |           |   |                                      |                             |                                                                     |            |      |                                               |     |

After clicking on a date, a pop-up message will appear. The Provider Portal user must select the Event Type and enter a short description. When an Instructional Day Exception is selected, the user must also enter the time range for the day.

| Select Event Type Non-Instructional Day Instructional Day Exception |               |                             |   |
|---------------------------------------------------------------------|---------------|-----------------------------|---|
| scription:                                                          | Event Type: 🔀 | Select Event Type           |   |
| scription:                                                          |               | Non-Instructional Day       |   |
| scription:                                                          |               | Instructional Day Exception |   |
|                                                                     | Description:  |                             | - |
|                                                                     |               |                             |   |
|                                                                     |               |                             |   |
|                                                                     |               |                             |   |
|                                                                     |               |                             |   |
|                                                                     |               |                             |   |

Click the <u>Update</u> button to save changes. Click the <u>Remove</u> button to remove an existing Non-Instructional Day or Instructional Day Exception created on the calendar.

|                     | A                                        |                            |                      |                                          |                                    |                                 |             |      |    |        |
|---------------------|------------------------------------------|----------------------------|----------------------|------------------------------------------|------------------------------------|---------------------------------|-------------|------|----|--------|
| tender Mone: O      | Triter Colombur 10                       | ie m                       |                      |                                          |                                    |                                 |             |      |    |        |
| ann Tuan O          | Select Program 1                         | , that                     |                      |                                          |                                    |                                 |             |      |    |        |
| waler Skari Dole: 🛛 | Ervier Start Date<br>Start date and eval | Galender Divi Date: •      | Enter East Davis III |                                          |                                    |                                 |             |      |    |        |
| roctional Days: 🛛   | Day                                      | Start Time                 | End Tires            | Oick a data to modify instructional hour | n. Multiple days may be aclocied b | ty cliciting and drugging days. | mber 2017 🕞 |      |    | (west) |
|                     | 🗆 Monday                                 | 0                          | 0                    | San                                      | Mon                                | Tue                             | Wed         | The  | 64 | Set .  |
|                     | 🗆 Tuesday                                | 0                          | G                    |                                          |                                    | -                               | -           | -    |    |        |
|                     | 🗆 Wednessker                             | 0                          | Ø                    | 3                                        | •                                  | s                               |             | 7    | *  |        |
|                     | Thursday                                 | 0                          | 0                    | 10                                       | **                                 | 12                              | 13          | 94   | 15 |        |
|                     | 🗆 Friday                                 | 0                          | G                    | 17                                       |                                    | 16                              | 20          | 21   | 22 |        |
|                     | Saturday                                 | 0                          | Ø                    | 24                                       | 26                                 | ×                               | 27          | 36   | 26 |        |
|                     | D Sunday                                 | 0                          | 0                    | 81                                       |                                    |                                 |             | 14.5 |    |        |
|                     | Valid instructional                      | day entries should be made |                      |                                          |                                    |                                 |             |      |    |        |
|                     |                                          |                            |                      |                                          |                                    |                                 |             |      |    |        |

When the Total Calculated Hours match the hours for the VPK program type, the user will click the <u>Save</u> button.

**NOTE:** The hours must equal, or be fewer than, 300 hours for the summer program type or 540 hours for the school-year program type for the calendar to save.

# **VPK Classes and Calendars**

- It is strongly suggested that you create a separate calendar for each class. This is not required but advised.
- Our experience with COVID taught us that classes should be treated individually, in case of needed closure by class rather than the whole center. They are individually identified by sequential lettering beginning with A.

## Step 5 - VPK Class(es)

The VPK Class(es) tab allows the Provider Portal user to build VPK classes and assign instructor(s) to them. Click the Add New Class button to begin.

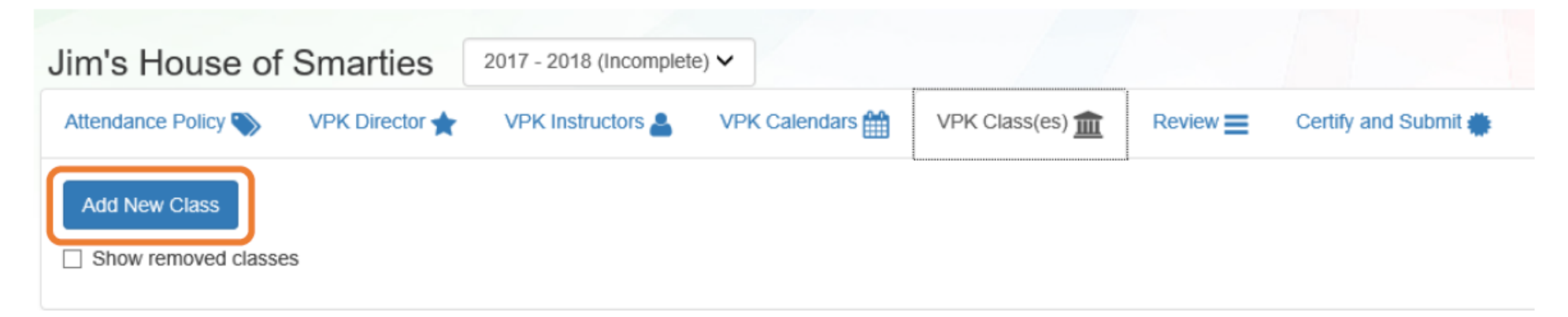

The Class ID will automatically populate after the Class Calendar is selected. The Class ID is created using a sequential letter beginning with A. In the second space, either an "F" for school-year (fall) or "S" for summer will appear. The F and S is derived from the calendar's program type. The last two digits represent the last two numbers of the program year. Each additional class will receive a sequential Class ID.

The Class Name is an optional field. It may be used for a short nickname such as "Blue Room."

The Main Curriculum drop down is populated with selections made from the provider's profile.

The Class Start Date and Class End Date are populated with the Calendar Start Date and End Date.

The Instructors are populated with individuals from the VPK Instructors tab. Check the checkbox in front of the instructor to add them to the class, then enter the Instruction Start Date. If the class has not started, the Instruction Start Date defaults to the Class Start Date. For each class, one Lead Instructor must be selected. Click the <u>Save</u> button after all information is entered for each class.

| Class ID: 0       | CF17             |                       |                                                                                                 |
|-------------------|------------------|-----------------------|-------------------------------------------------------------------------------------------------|
| Class Name:       | Enter Class Name |                       |                                                                                                 |
| Class Calendar: 8 | A - 1            |                       |                                                                                                 |
| ain Curriculum: 🛚 | BABY DOLL CIRCL  | E TIME                |                                                                                                 |
| lass Start Date:  | 01/01/2018       |                       |                                                                                                 |
| Class End Date:   | 06/29/2018       |                       |                                                                                                 |
| Instructors:      | 🕑 m Ledbetter (R | Received an M.A. or a | an M.S. Lead, M.A. or M.S. in an approved field with required minimum hours and experience )    |
|                   |                  | Instruction Start     | Date: 01/01/2018                                                                                |
|                   | Not Jim Ledbett  | er (Received an M.A.  | or an M.S, Lead, M.A. or M.S. in an approved field with required minimum hours and experience ) |
|                   |                  |                       |                                                                                                 |

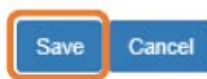

## Step 6 – Review

During the review process, the Provider Portal user can click the <u>Edit</u> button to make any changes to a section. After reviewing the information for each section, the user must click the <u>Certify and Submit</u> tab button to continue.

| and the second second                    |                                 | 1884-84 FC                  |                 |                  |                                                                                                    |                                |                        |                     |                                                                                  |                                                             |
|------------------------------------------|---------------------------------|-----------------------------|-----------------|------------------|----------------------------------------------------------------------------------------------------|--------------------------------|------------------------|---------------------|----------------------------------------------------------------------------------|-------------------------------------------------------------|
| Review - Let's m                         | ake sure we have all your infor | mation                      |                 |                  |                                                                                                    |                                |                        |                     |                                                                                  |                                                             |
| Abendance P                              |                                 |                             |                 |                  |                                                                                                    |                                |                        |                     |                                                                                  |                                                             |
| ttendance Policy P                       | The Name                        |                             |                 |                  | Uploaded On                                                                                                    |                                |                        |                     | Size                                                                             |                                                             |
| EST DOCUMENT.4                           | lacul                           |                             |                 |                  | 0082/2018                                                                                                    |                                |                        |                     | 15 82                                                                            |                                                             |
|                                          |                                 |                             |                 |                  |                                                                                                    |                                |                        |                     |                                                                                  |                                                             |
| VPK Dewdor                               | 214                             |                             |                 |                  |                                                                                                    |                                |                        |                     |                                                                                  |                                                             |
| restor Name                              |                                 | Telephone Number            | Enal            |                  | Gredensial Type                                                                                                    | Gredential Certificate Humber  | Gredential Issue Date  | Gredenti            | # Explorition Date                                                               | Supporting Document                                         |
| Lim Ledbetter (R                         | (amoved)                        | 5555555555                  | indoption kines | 1a+7@gnail.com   | VP (C Director Credents)                                                                                              | 23332222                       | 12/01/2017             | 1210100             | •••••                                                                            | 1 Files uplanded                                            |
| n Ledbeter                               |                                 | 5555555555                  | ledbeter kiwar  | nis-10@gmail.com | VPK Director Gredenilal                                                                                               | 11111111                       | 12/01/2017             | 12:01:20            | 1                                                                                | 2 Files uploaded                                            |
|                                          |                                 |                             |                 |                  |                                                                                                    |                                |                        |                     |                                                                                  |                                                             |
| VPH Instructor                           | e 🖉 💷                           |                             |                 |                  |                                                                                                    |                                |                        |                     |                                                                                  |                                                             |
| Anna Anna                                | SIN                             | Dograe                      |                 | Type             | Credential                                                                                                    |                                | 15                     | Certified? Equi     | valent Credontial                                                                | Supporting Documents                                        |
| e Jim Lodbettor                          | 77777777                        | Received an M.A. or an M.S. |                 | Lead             | M.A. or M.S. In an approved Salit with required minimum hours of                                                      | ind experience                 | N                      | lo                  |                                                                                  | 1 Files spiceded                                            |
| Ledbettar                                | 00003860000                     | Received an M.A. or on M.S. |                 | Load             | M.A. or M.S. m an approved field with required minimum hours a                                                        | nd experience                  | N                      | la                  |                                                                                  | 1 Files apbeded                                             |
| endar ID                                 | Celendar Name                   | Program Type                | Start Date      | End Date         | Instructional Days                                                                                                    |                                | Non-Instructional Days | Site Closure Days   | Exceptional Instructional                                                        | Days                                                        |
|                                          | t                               | School Year (540 hours)     | 01/01/2018      | 14/28/2018       | MON 0640 AM-1100 AM<br>TUE 6460 AM-1100 AM<br>VED 6460 AM-1500 AM<br>THU 0640 AM-1500 AM<br>FRI 0640 AM-1200 AM       |                                |                        |                     | 01/02/2018 06:00 AM-09:0<br>01/06/2018 06:00 AM-07:0<br>01/06/2018 6:00 am-09:00 | JAM : Sne department<br>JAM : police department<br>AM : DOF |
|                                          |                                 |                             |                 |                  | Total Calculated Hours 540.00<br>Total VPK Instructional Days: 130                                                    |                                |                        |                     |                                                                                  |                                                             |
| (Ramoved)                                | Beta                            | Bahool Year (540 hours)     | 01/16/2018      | 869 V2018        | MC 00.2F-MA 00.90 WCM<br>MA 00.2F-MA 00.90 UT<br>MA 00.2F-MA 00.90 UT<br>MA 00.2F-MA 00.90 UT<br>MA 00.2F-MA 00.90 HT |                                |                        |                     |                                                                                  |                                                             |
|                                          |                                 |                             |                 |                  | T                                                                                                    |                                |                        |                     |                                                                                  |                                                             |
|                                          |                                 |                             |                 |                  | Total VPK Instructional Days: 08                                                                                      |                                |                        |                     |                                                                                  |                                                             |
| VPK Glass(es                             | 0 🚈                             |                             |                 |                  | Total VPK Instructional Days 08                                                                                       |                                |                        |                     |                                                                                  |                                                             |
| T VPK Class(es                           | 0 🗡                             | Class Calendar Nam e        |                 |                  | Total VPK Instructional Days 88                                                                                       | Class Bart Date                | Ciasi                  | s End Daw           | instructors                                                                      |                                                             |
| T VPK Class(es<br>ass ID<br>17 (Ramonac) | a <u>/~</u>                     | Class Calentar Nam e        |                 |                  | Main Currisolum<br>BABY COLL CROLE TIME                                                                               | Class Start Date<br>01.00/2018 | Class                  | s End Date<br>22018 | instructors<br>Nor. Am Ladio<br>Stard Soc 017                                    | 15ar<br>01.5001                                             |

### Step 7 – Certify and Submit

To submit the VPK-APP, the Signer's Name must exactly match the name entered in the Provider Profile, the Provider Portal user must fill in the phone number, check the "Check box to certify by electronic signature" check box and click the <u>Submit VPK Provider Application</u> button.

### Certify and Submit

By signing this form I certify that:

- + To the best of my knowledge and belief, the information provided is true and correct.
- + If any information changes, I (PROVIDER) will notify the COALITION within 14 days of the change.
- I understand that if changes implemented prior to receipt of COALITION approval may result in noncompliance with VPK requirements.
- Each VPK instructor listed has submitted an attestation of good moral character, has provided documentation to be maintained in the files of the PROVIDER/DISTRICT and the COALITION documenting that the individual has undergone a Level 2 background screening within the previous five (5) years in accordance with section 435.04, F.S., which demonstrates that the individual is not ineligible to act as a VPK instructor; and is not ineligible to teach in a public school because the instructor's educator certificate has been suspended or revoked.
- · Each credentialed VPK instructor listed has the credentials required for the VPK program.
- I understand that my information will be shared with the Department of Children and Families, Office of Child Care Regulation, for inclusion in the CARES system.

| Provider Signature                                |
|---------------------------------------------------|
| Signer's Name 🕏                                   |
| FirstName LastName                                |
| Day Time Phone Number*                            |
| Phone Number                                      |
| Electronic Signature *                            |
| Check this box to certify by electronic signature |
| Application Completion Date +                     |
| 06/27/2017                                        |
| Submit VPK Provider Application                   |
|                                                   |

16 You Have Successfully Completed and Submitted your VPK Provider Application!

Congratulations, you have successfully submitted your VPK Provider application.

Your early learning coalition will process your application.

Please check your email for important information about your application.

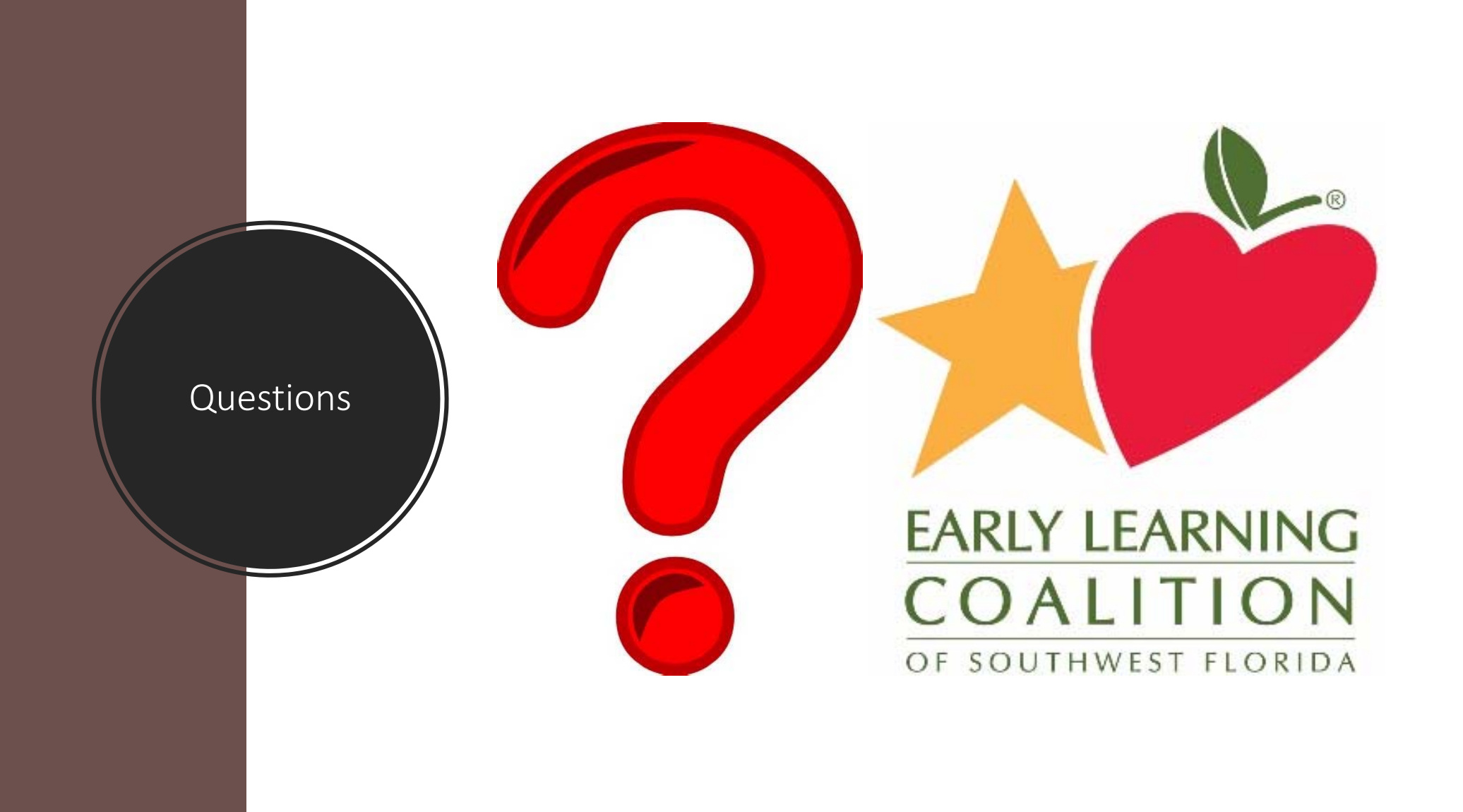